# 『わかやま何でも帳』デジタルブックの使い方

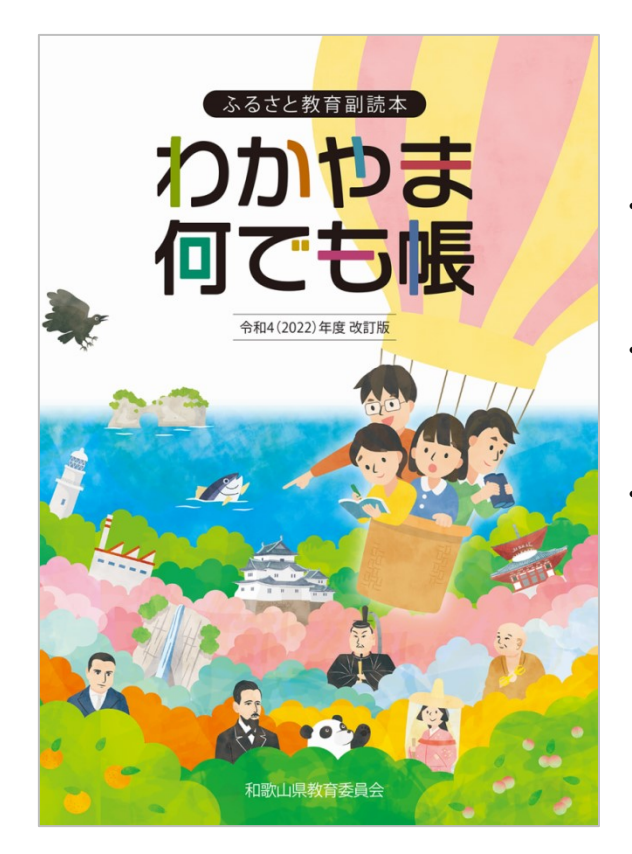

## はじめに

- 『わかやま何でも帳』デジタルブックは、お使 いのパソコンやタブレットのブラウザを使って 表示します。
- ブック上に「ふせん」を貼ったり、「ペン機能」
   で文字や図形を書くことができますが、それらの機能はブラウザの「履歴」に依存します。
- 『わかやま何でも帳』デジタルブックを表示し たブラウザの履歴を削除すると、「ふせん」や「ペ ン機能」の履歴も削除されますのでご注意くだ さい。

- 当デジタルブックは、(株)コトブキ企画の「meclib」で作成しています。
- 当デジタルブックは、児童・生徒が授業等で使用することを目的としています。
- 当マニュアルは、よく使う機能を抜粋して説明しています。

# 目次

| ● <u>デジタルブックを開く</u>                                                       | ·····p. | 1  |
|---------------------------------------------------------------------------|---------|----|
| ● <u>ページの拡大</u>                                                           | ·····p. | 3  |
| ● <u>タブレットのメニュー</u> ·····                                                 | р.      | 4  |
| ● <u>音声を聴く</u>                                                            | ·····p. | 4  |
| ●「音声バー」を非表示にする /「単ページ表示」にする                                               | •••••р. | 5  |
| ● <u>ページをめくる</u>                                                          | р.      | 5  |
| ● <u>指定したページに移動する</u>                                                     | р.      | 6  |
| ● <u>キーワード検索</u>                                                          | ·····p. | 8  |
| ● <u>ページ内のリンク</u> ······                                                  | р.      | 10 |
| ● <u>「目次」の表示</u>                                                          | ·····p. | 11 |
| ● <u>ページー覧の表示</u> ······                                                  | ·····p. | 11 |
| ● <u>PDFの表示</u>                                                           | ·····p. | 12 |
| ● <u>ふせんを貼る</u>                                                           | ·····p. | 12 |
| ● <u>ふせん一覧(貼り付けたふせんを見る)</u>                                               | р.      | 13 |
| ● <u>画像を切り抜く</u>                                                          | ·····p. | 14 |
| ● <u>ペンを使う</u>                                                            | ·····p. | 15 |
| ● <u>テキストのコピー</u> ······                                                  | р.      | 17 |
| ● <u>テキストのコピー(PDFからコピー)</u> ······                                        | р.      | 20 |
| ● 印刷する                                                                    | ·····p. | 21 |
| ● <u>お気に入り</u>                                                            | ·····p. | 22 |
| ● 全画面表示                                                                   | ·····p. | 23 |
| ● オプション(表示設定の変更)                                                          | ·····p. | 24 |
| ● ヘルプ                                                                     | ·····p. | 25 |
| <ul> <li>         — 一一          → デスクトップ / ホーム画面にアイコンを置く      </li> </ul> | p.      | 25 |
| • Edgeの場合                                                                 | b.      | 26 |
|                                                                           | ·····p. | 28 |
| ・ <u>Chrome(iPad)の場合</u>                                                  | ·····p. | 29 |

# ●デジタルブックを開く

1. 『わかやま何でも帳』ウェブサイト(<u>https://furusato.wakayama-c.ed.jp/</u>)に アクセスします。

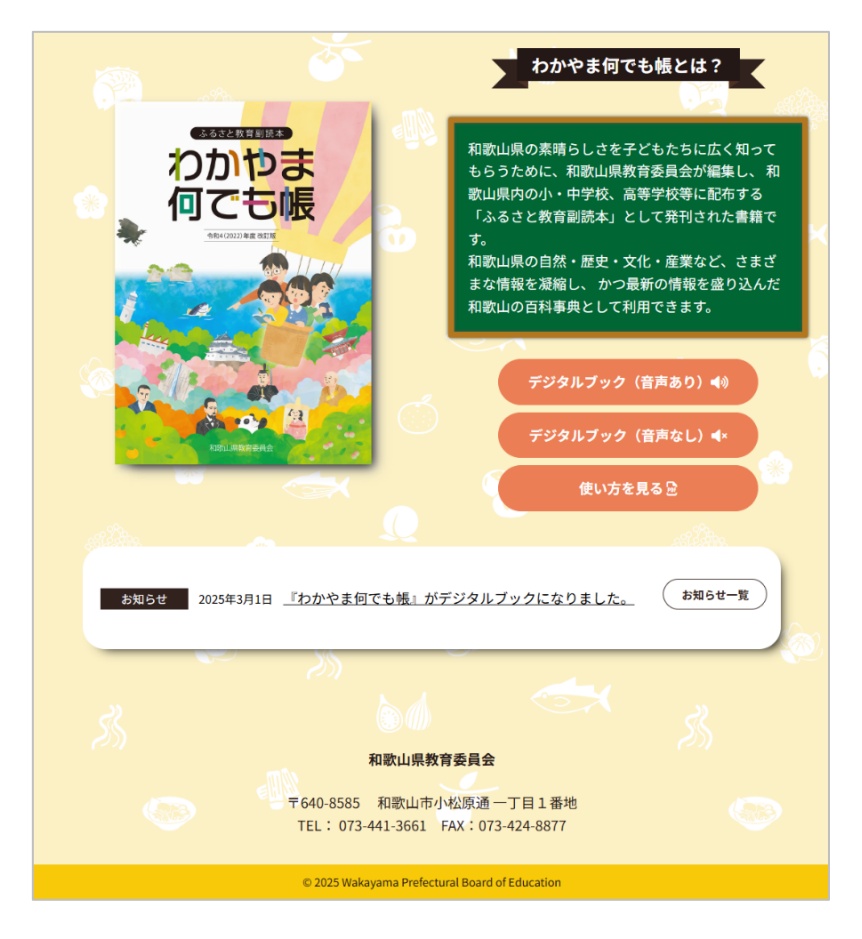

2. デジタルブックは、①「音声あり」と、②「音声なし」が利用できます。 いずれかのボタンを押してください。デジタルブックが表示されます。

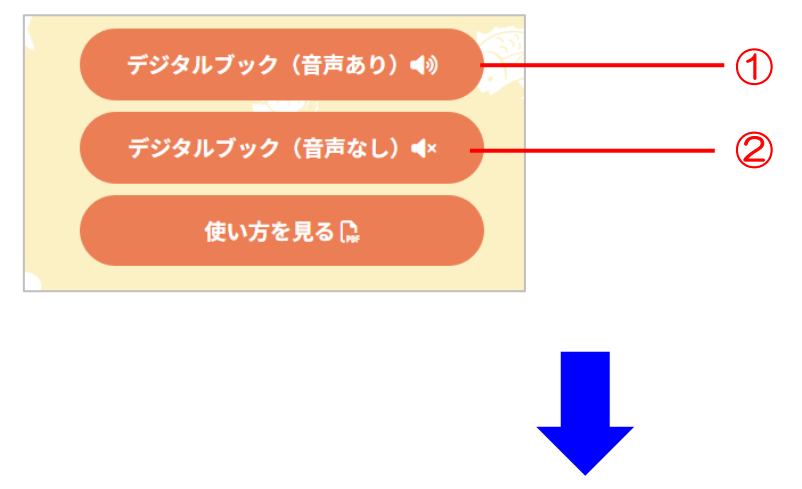

• PC を使用:「見開きページ」で表示されます。

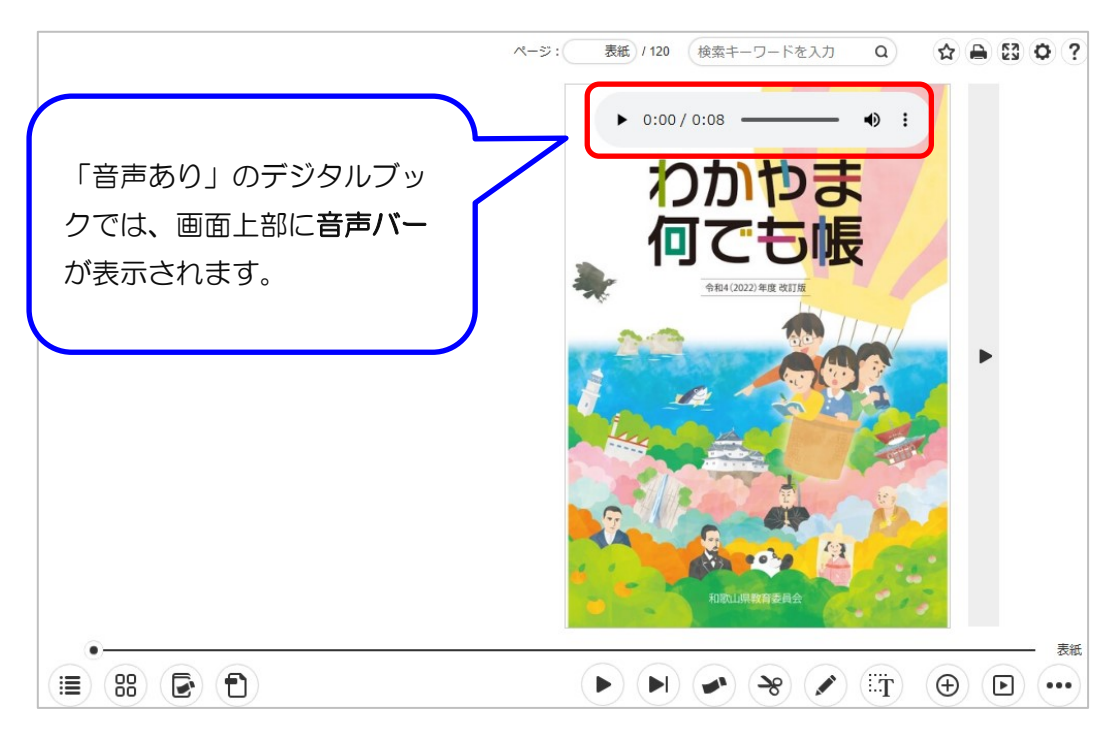

・タブレットを使用:「単ページ」で表示されます。

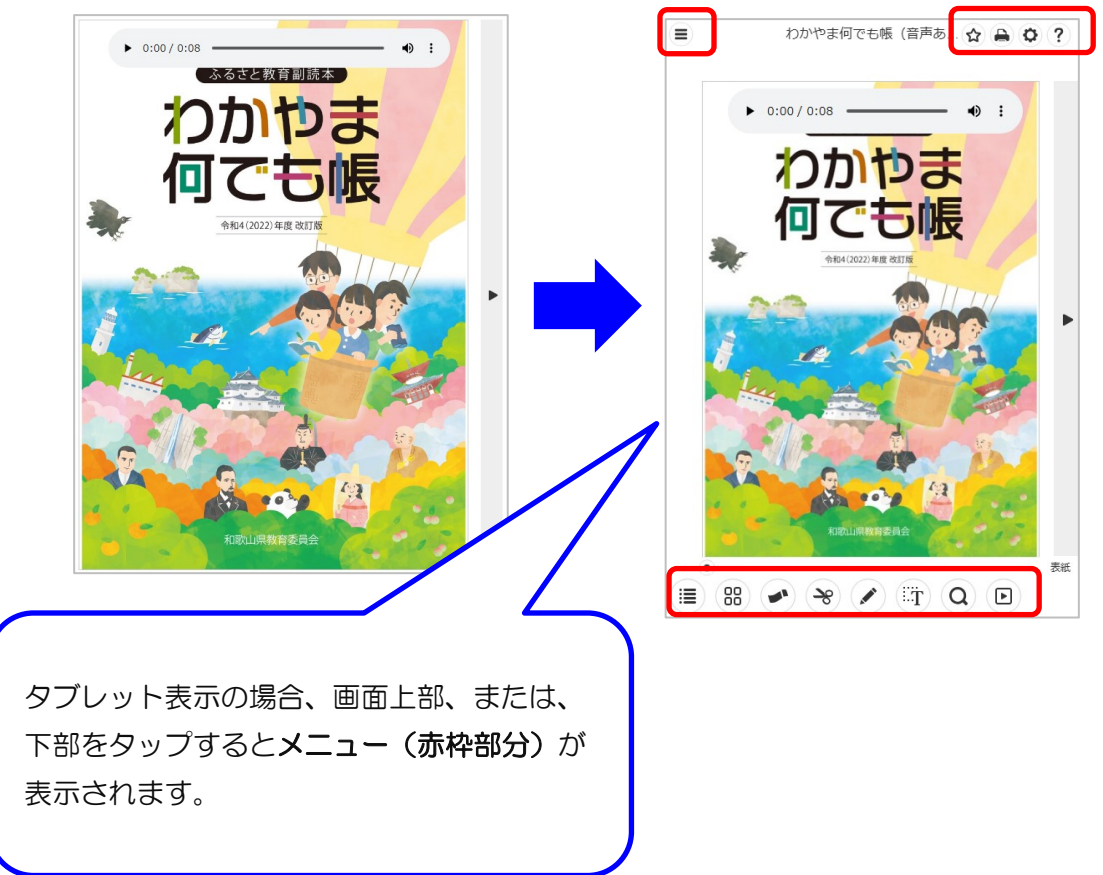

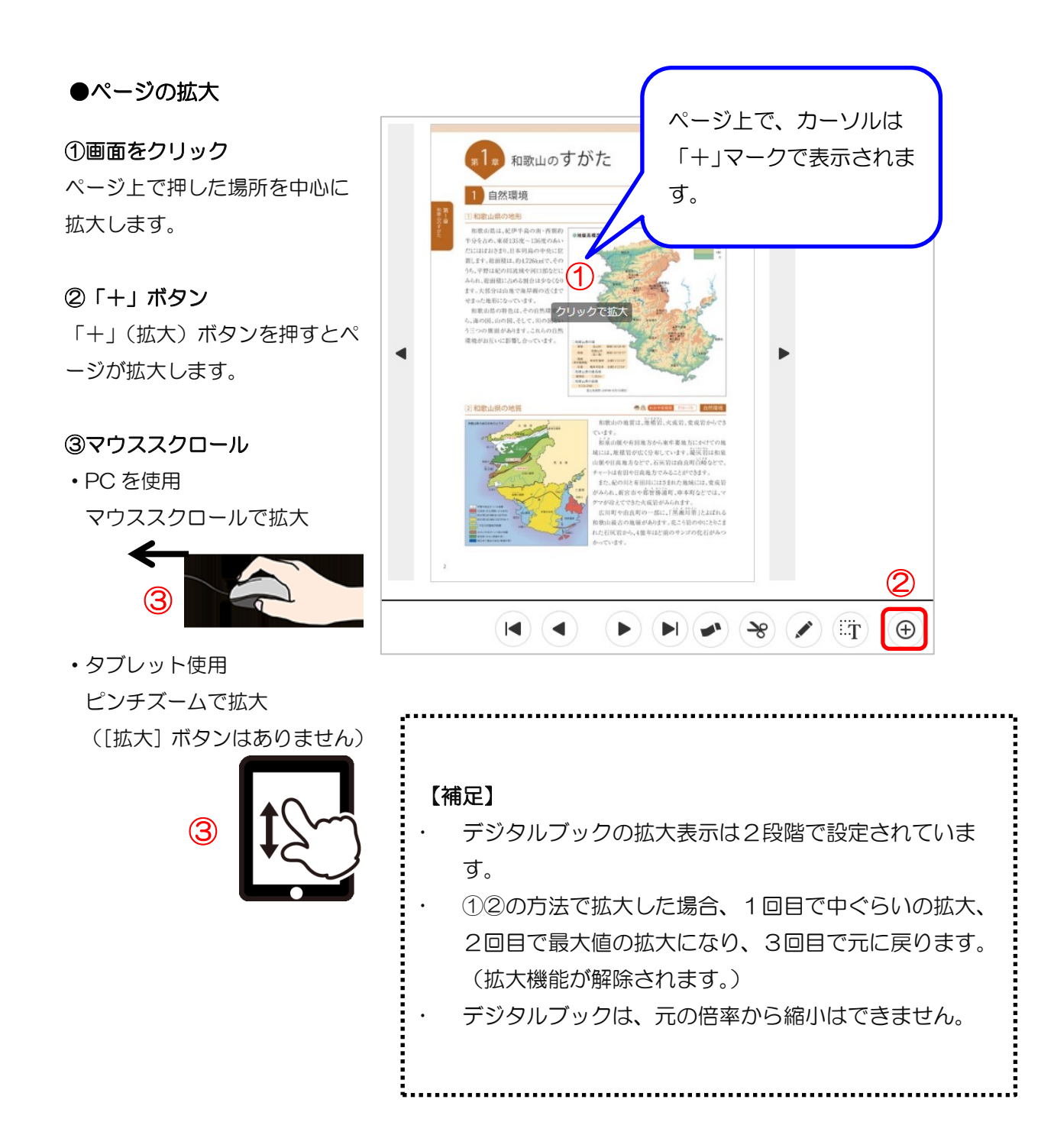

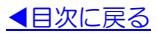

# ●タブレットのメニュー

- タブレットでデジタルブックを使用する場合、
   PC では上下にあるメニューが非表示に
   なっています。
- 上下いずれかの余白部分をタップすると、
   メニュー(赤枠部分)が表示されます。
- ハンバーガーメニューには、下記の
   メニューが格納されています。

| ▶ ページ移動   | × |
|-----------|---|
| 🕞 ふせん一覧   |   |
| PDF表示     |   |
| 🔓 お気に入り   |   |
| ① ブック閲覧履歴 |   |

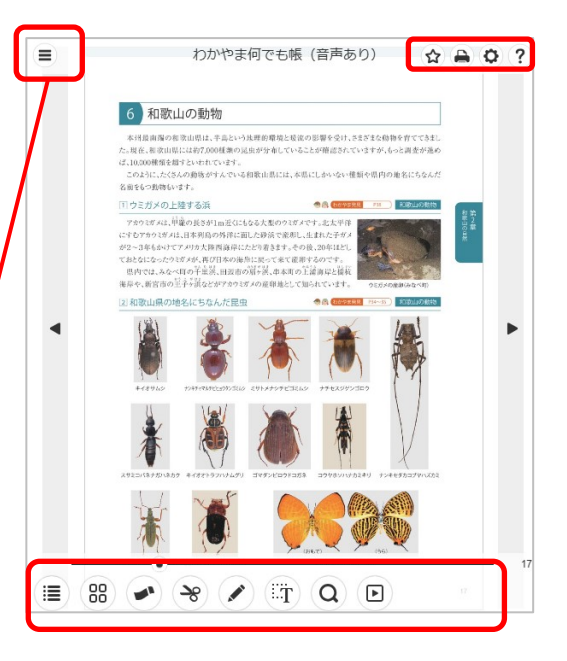

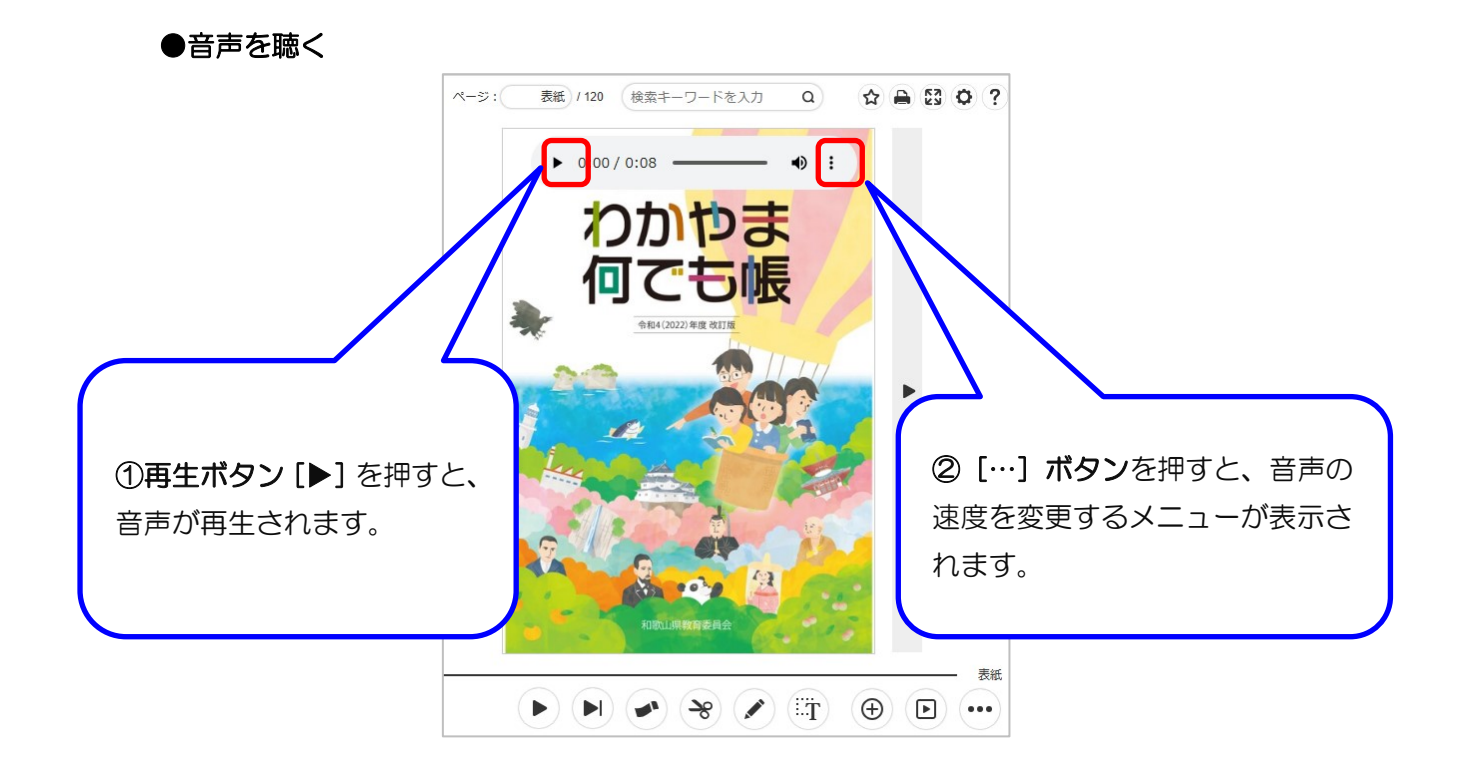

●「音声バー」を非表示にする /「単ページ表示」にする

• PC を使用

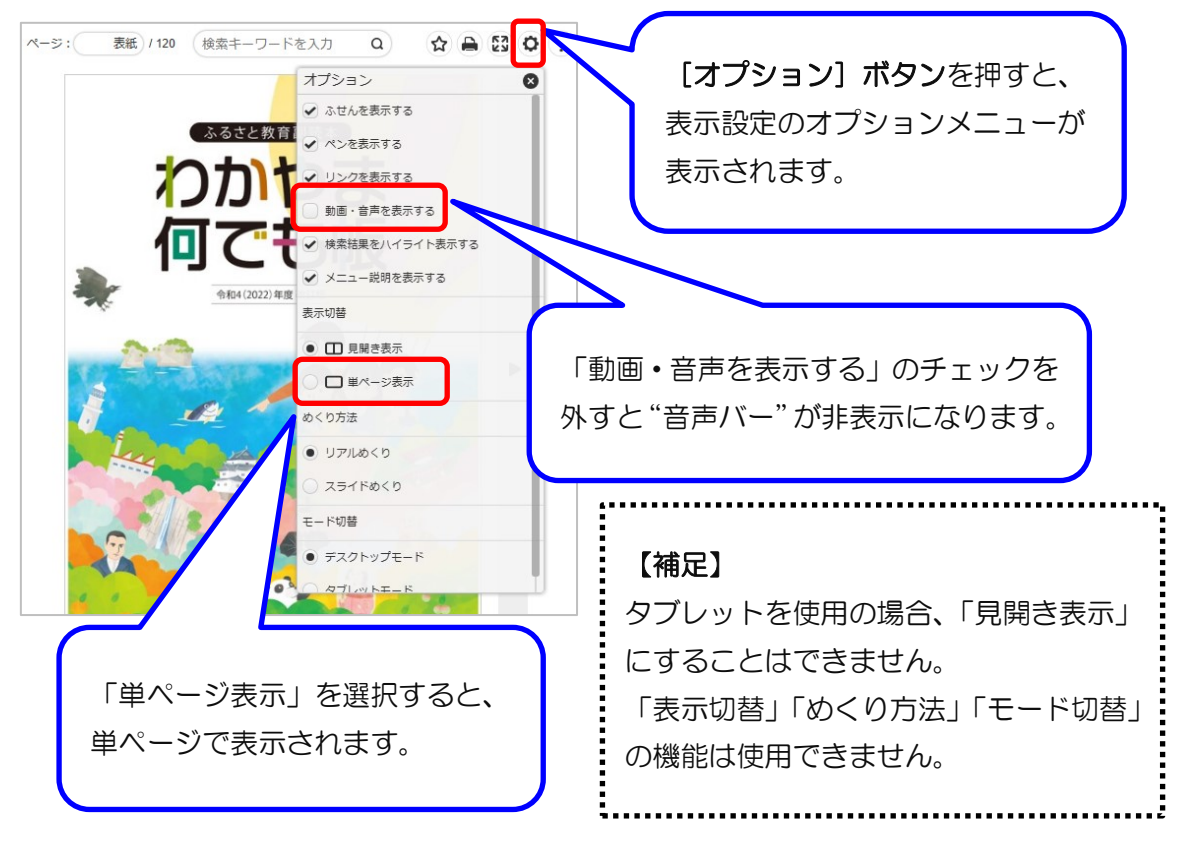

## ●ページをめくる

ページをめくる場合、左右、または、ページ下部の◀▶ ボタンを押すと、ページをめくることができます。(キーボードの「←」「→」キーでもページを移動できます。)

・PC を使用

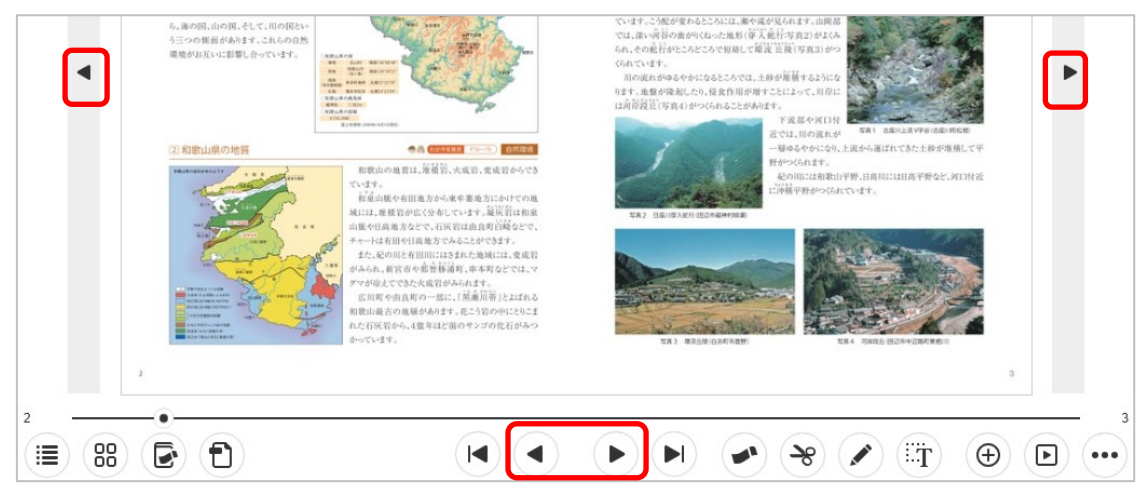

【補足】:その他のページの移動する方法

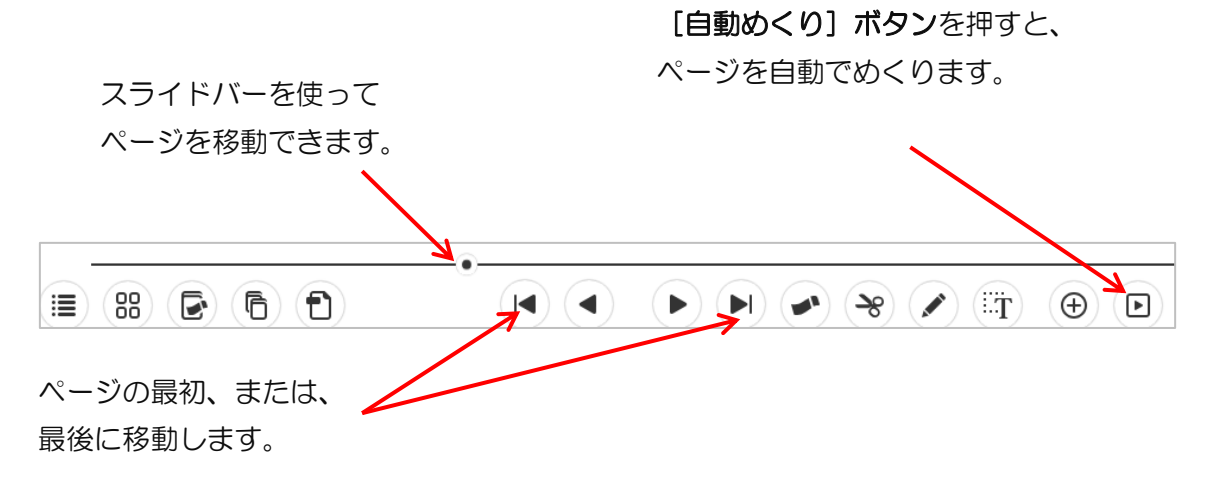

### ●指定したページに移動する

ページを指定する際は、画面上部にある<u>「ページを入力」のテキストボックス</u>に、移動し たいページの番号を入力してください。

• PC を使用

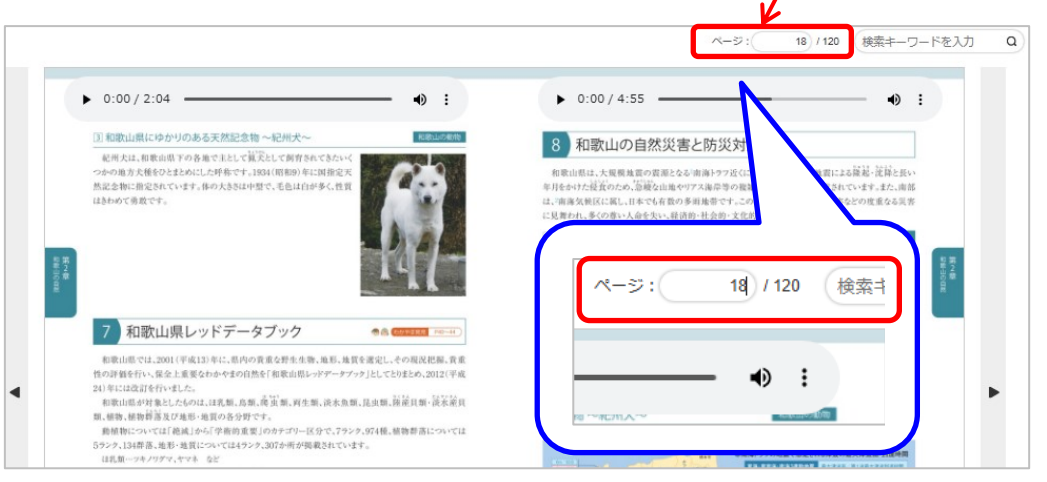

## 【補足】

ページ番号は、デジタルブックの下部に表示されている数字です。
 (例:「18」と入力すると18ページに移動します。)

18 19 II (88) 💽 🔁 **)** (**)** 🔹 😪 🖍 🗊 💮 🕞 🚥

一部、ページ番号が数字ではないページがあります。
 下記のページに移動する際は、テキストボックスにページ名を入力してください。
 (表紙/表紙ウラ/中表紙/中表紙ウラ/改定によせて/目次1/目次2/目次3)

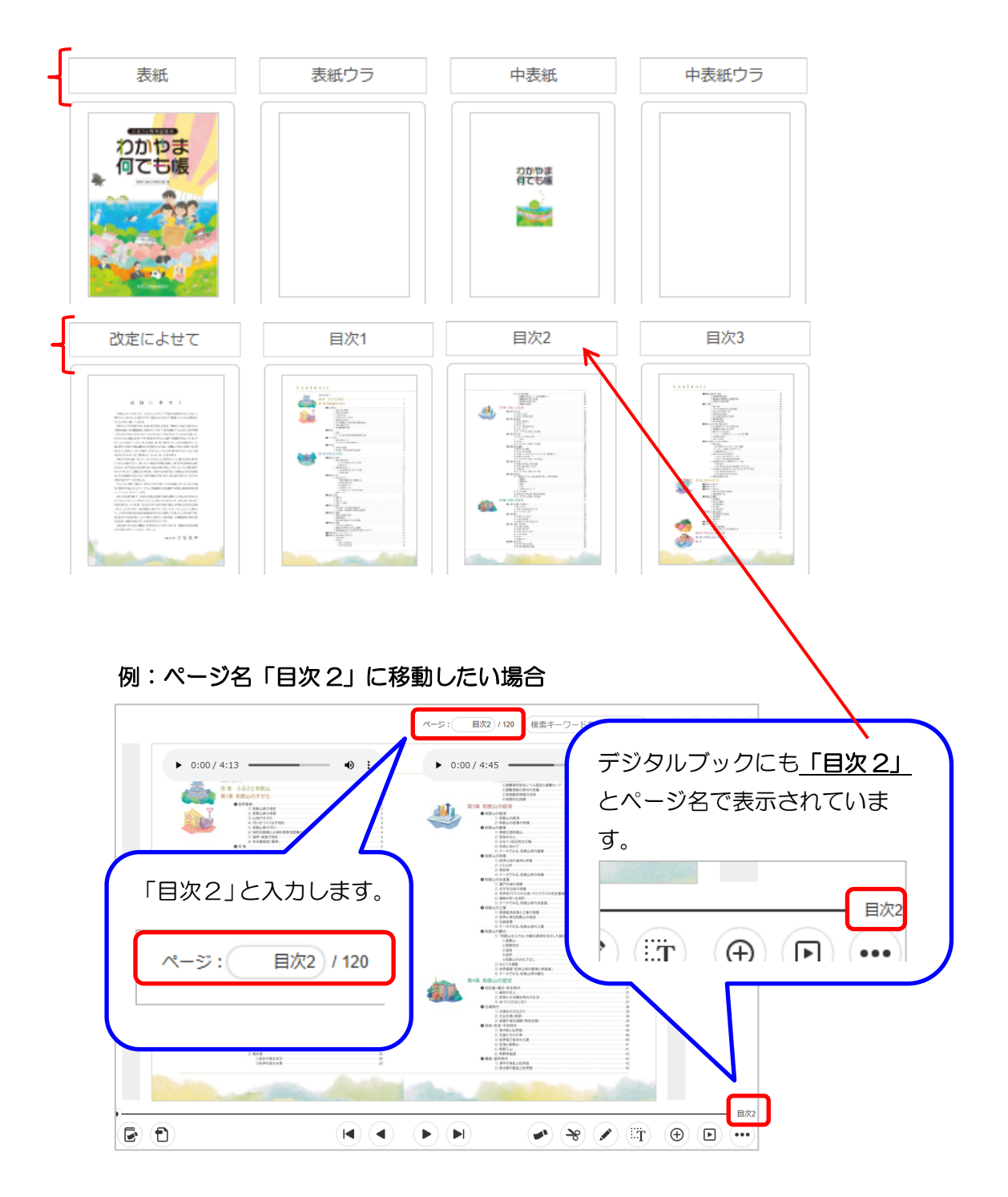

#### ▲目次に戻る

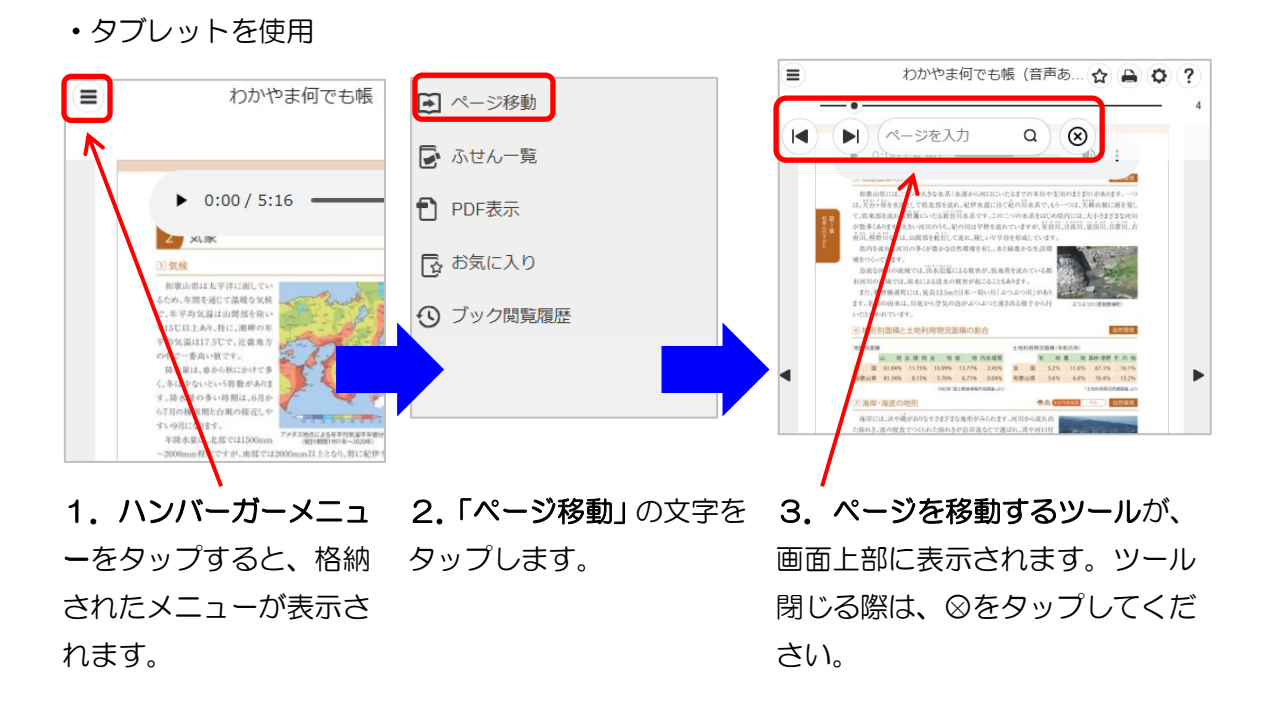

●キーワード検索

- ① 検索したいキーワード (テキスト) を入力します。
- ② [検索] ボタンを押します。

|                                    |                                    | ぺ-ゔ:                                                                                     | 2 / 120 紀州犬               | ٩        |
|------------------------------------|------------------------------------|------------------------------------------------------------------------------------------|---------------------------|----------|
| 全文検索                               |                                    | 8                                                                                        |                           |          |
| 紀州犬                                | Q 297                              | 1 和歌山のすがた                                                                                |                           |          |
| 目次1                                | ヒット数:1                             | 自然環境                                                                                     |                           |          |
| 昆虫3和歌山県にゆかりのある天<br>歌山県レッドデータブック�和歌 | 然記念物~ <mark>紀州犬</mark> ~�和<br>如の   | □数山県の地形<br>変由県は、紀伊半島の南・長田約<br>を占め、東星135度~135度のあい。<br>ほぼおきまり、日本河島の中央に空                    |                           |          |
| 18 (4)                             | ヒット数:2                             | す ・ 能面積は、約4.72% が で 、 や の 一 定 成 の で 、 や の                                                |                           |          |
| 3和歌山県にゆかりのある天然記<br>は、和歌山県下の各地で主として | 念物~ <mark>紀州犬</mark> ~紀州犬<br>□猟    | 大臣分は加速で得不能の乏なで<br>った地形になっています。<br>教史につれられ、その15周端的・<br>何の別、ページに、別の別とい<br>つの問言があ、<br>のの問題、 | Contraction of the second |          |
| 歌山県にゆかりのある天 記念戦<br>歌山県下の各地で主 猟り。   | ワ~紀州犬~ <mark>紀州犬</mark> は、和<br>こうけ | 2747,5,4 (4) (2) (2) (2) (2) (2) (2) (2) (2) (2) (2                                      | ④検索されたキー                  | ワードを押すと、 |
|                                    |                                    | 2.000                                                                                    | 該当ページに移動                  | します。     |
|                                    |                                    |                                                                                          |                           |          |
| ③キーワードに該当                          | する箇所が一覧で                           | Č                                                                                        |                           |          |
| 表示されます。                            |                                    |                                                                                          |                           |          |
|                                    |                                    |                                                                                          |                           |          |

#### ▲目次に戻る

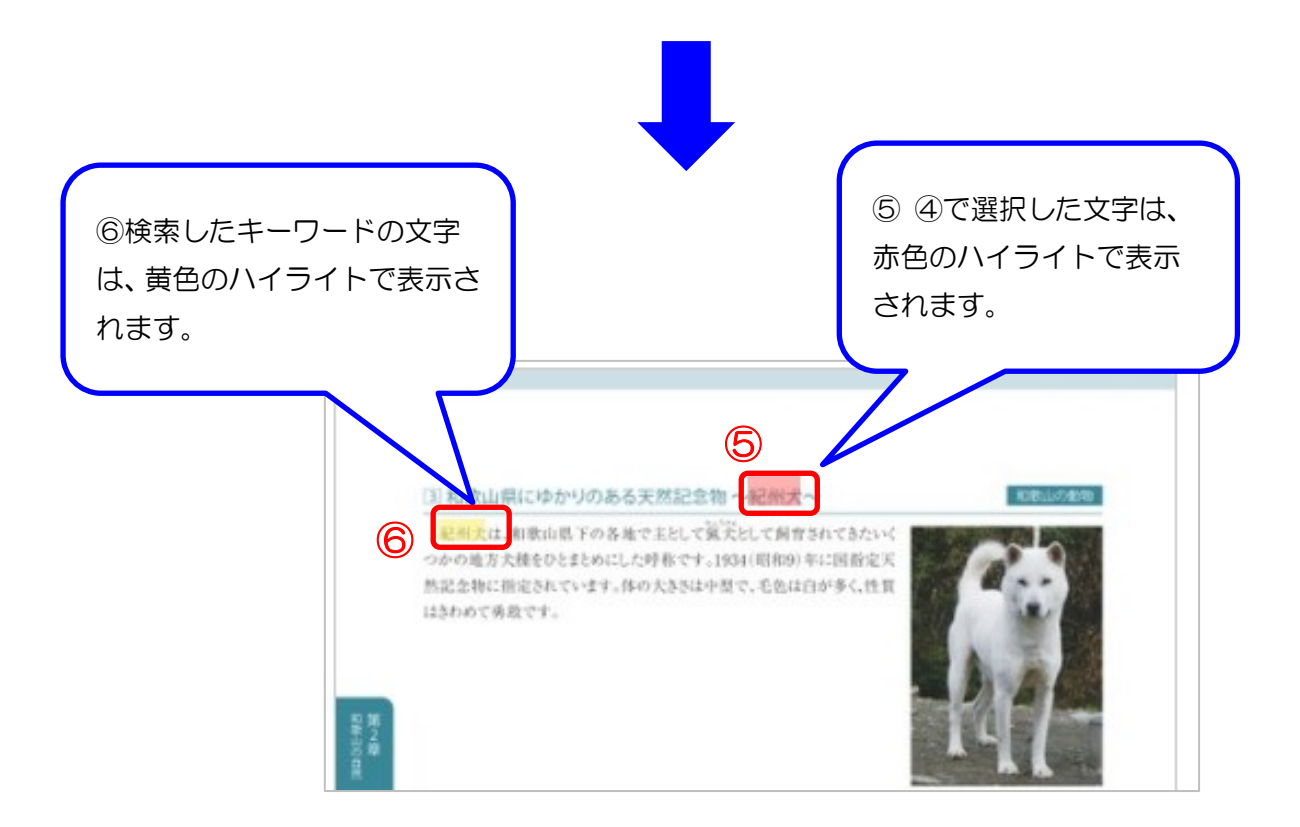

・タブレットを使用

タブレットでキーワード検索をする際は、① [検索] ボタンをタップすると、 ②テキストボックスがスライドして表示されます。

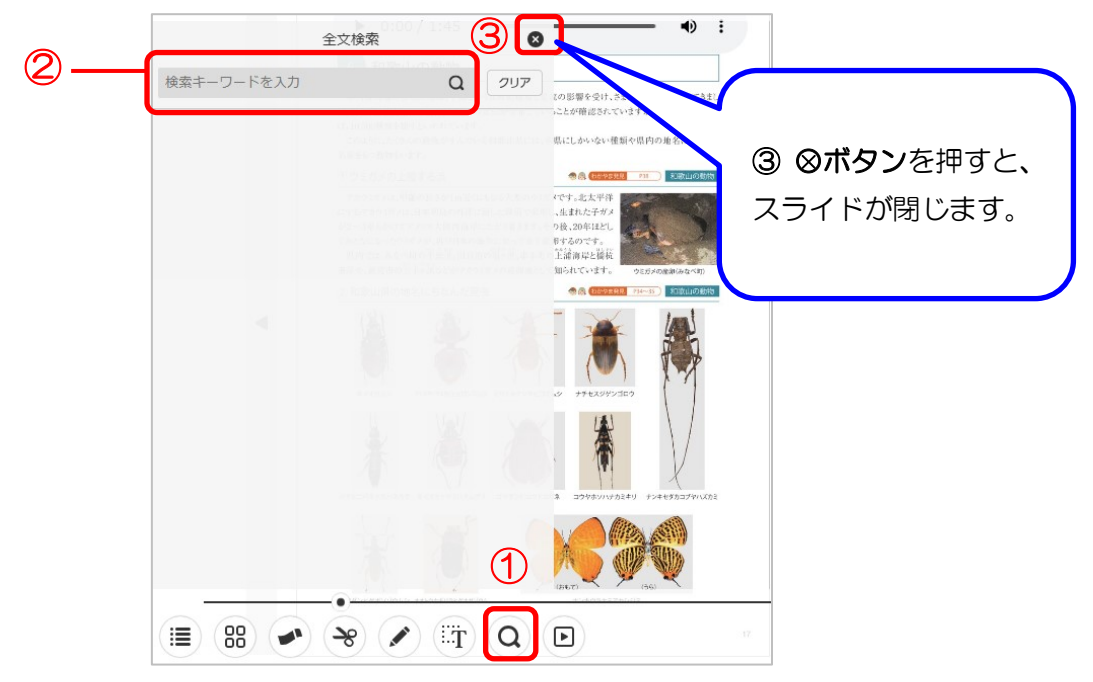

【補足】

- ・ デジタルブックのキーワード検索は、元となる PDF の文字情報に依存します。
- ふりがな付きのテキストは検索されない場合があります。
   例:「和歌山城」の文字情報は、→「和わ歌か山やま城じょう」となる為
- 人物名については元となる PDF の文字情報を下記例のように変更しています。
   例:「有苦佐和子」の文字情報→「有あり吉よし佐さ和わ子こ」
   →「有吉佐和子」に変更→キーワード検索(有吉佐和子と入力)で検索される
- ただし、「智苦佐和子」のように PDF の文字情報を変更した文字は、デジタルブックのシステムの特性上、キーワード検索で検索されても、その文字がハイライト表示されません。

●ページ内リンク

下記ページにリンクを張っています。<u>リンクを張っている箇所にカーソルを合わせる</u>と、 **カーソルが指マーク**になります。

 ・
 日次ページ:
 各ページに移動します。

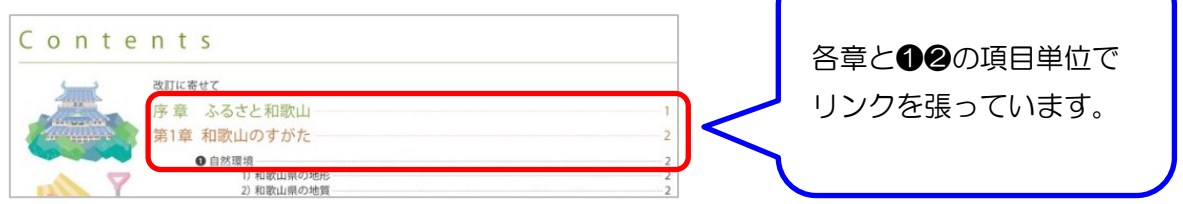

・「第7章 和歌山ゆかりの先人」に掲載の人物名:第7章の該当人物名に移動します。

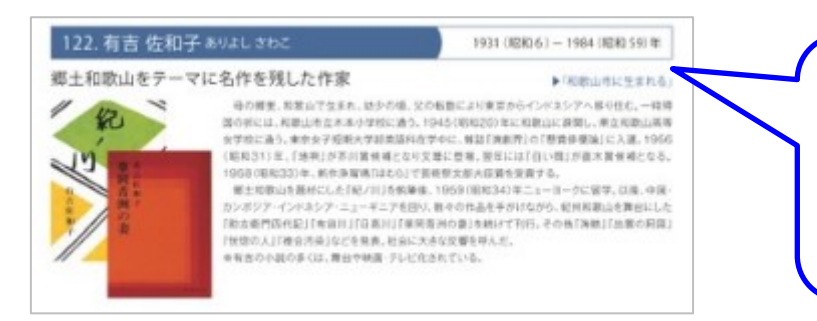

例:文中の「有吉佐和子」を押 すと、第7章の「有吉佐和子」 のページに移動します。

• 外部リンクの URL: URL のページにリンクします。

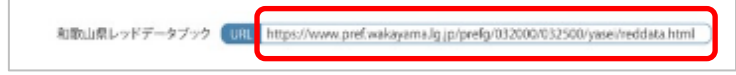

## ●「目次」の表示

①[目次]ボタンを選択すると、ス ライドで目次一覧が表示されま す。

②目次の項目 (テキスト) を押す と、該当ページに移動します。
例:「序章 ふるさと和歌山」を押 すと、序章ページへ移動します。

③「+」ボタンを押すと、子階層 の目次が展開されます。

④ Øボタンを押すと、目次一覧
 のスライドが閉じます。
 ① \_\_\_

| 7            | 目次              | (4         |                                                                                     |                                                              |
|--------------|-----------------|------------|-------------------------------------------------------------------------------------|--------------------------------------------------------------|
| 、ヘ           | 表紙              | (1) 和歌山のす? | がた                                                                                  | 同時のす                                                         |
| 12           | 改定に寄せて          |            |                                                                                     | 和歌山県土<br>多い気候に度)<br>い同名の「紀?                                  |
|              | Contents        |            |                                                                                     | ます。<br>特に、配伊市<br>る山田が合わり                                     |
| (2) <u> </u> | 序章 ふるさと和歌山      |            |                                                                                     | 三重県にまたカ<br>す。現在も民宅<br>が強く働き、険し                               |
| 押9           | □ 第1章和歌山のすがた    |            | in the first                                                                        | <ol> <li>(4) 均川かつ</li> <li>紀伊半島の</li> <li>しい上説では、</li> </ol> |
| 0            |                 |            |                                                                                     | では、深い前谷<br>られ、その乾谷<br>くられています。                               |
| を押           | ➡ 2. 気象         | - 3        |                                                                                     | 用の流れが<br>ります。単盤が1<br>は適替設証(写                                 |
| す。           | ∃. 人口・世帯        |            | (1) (1) (1) (1) (1) (1) (1) (1) (1) (1)                                             | 1                                                            |
|              | <b>壬</b> 4. 市町村 |            | 有田地方から東牟婁地方にかけての地<br>」が広く分布しています。最同時は和来                                             | TA2 88                                                       |
| 階層           | + 第2章和歌山の自然     |            | 9日2で、616年1日1月1日間2日で、<br>9日高地方でみることができます。<br>と有田川にはきまれた地域には、東成岩<br>市や産産経道町、市本町などでは、マ | -                                                            |
|              | ● 第3章 和歌山の経済    |            | るた火成器がみられます。<br>良町の一部に、「黒桑用等」とよばれる<br>地帯があります。花こ分割の中にとりこま<br>・ 作家ではど年の中たってのた石が五つ    |                                                              |
|              | ▶ 第4章 和歌山の歴史    |            | STREES BOY SOUTH AND                                                                | 1                                                            |
| 一覧           | 2 第5音 和歌山の文化    |            |                                                                                     |                                                              |
| D —          | ≣ 88 🕞          | Ð          |                                                                                     |                                                              |
| -            |                 |            | 00                                                                                  |                                                              |

●ページー覧の表示

①[ページー覧]ボタンを選択する と、スライドでページー覧が表示 されます。

②画像(サムネイル)を押すと、 該当ページに移動します。

③ふせんやペンで描き込みを行なったページには、<u>ふせん色のアイ</u> <u>コンとペンのアイコン</u>が表示 されます。

④ Øボタンを押すと、目次一覧の スライドが閉じます。

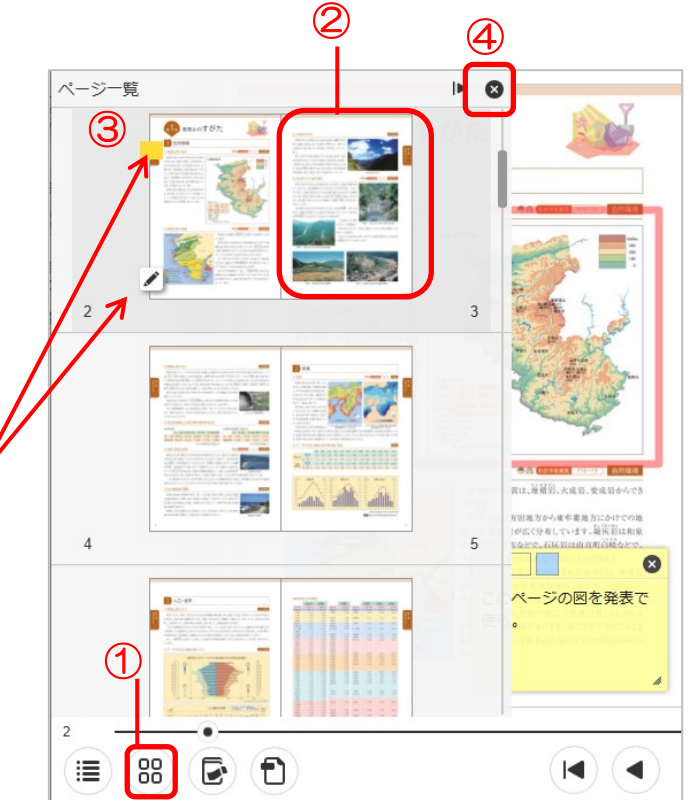

# ●PDFの表示

① **[PDF 表示] ボタン**を押すと、PDF の 表示方法についてメッセージが表示されま す。

②単ページ表示の場合、「現在のページ」ま たは、「全ページ」のいずれかを選択します。

- 現在のページ:表示しているページの PDFのみ表示します。
- 全ページ:デジタルブックすべてのペ ージを PDF で表示します。

【補足】

PC を使用等、「見開きページ」で見ている場合、表示する PDF は、左・右いずれかのページを選択します。

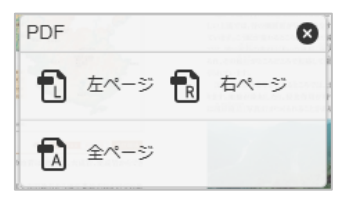

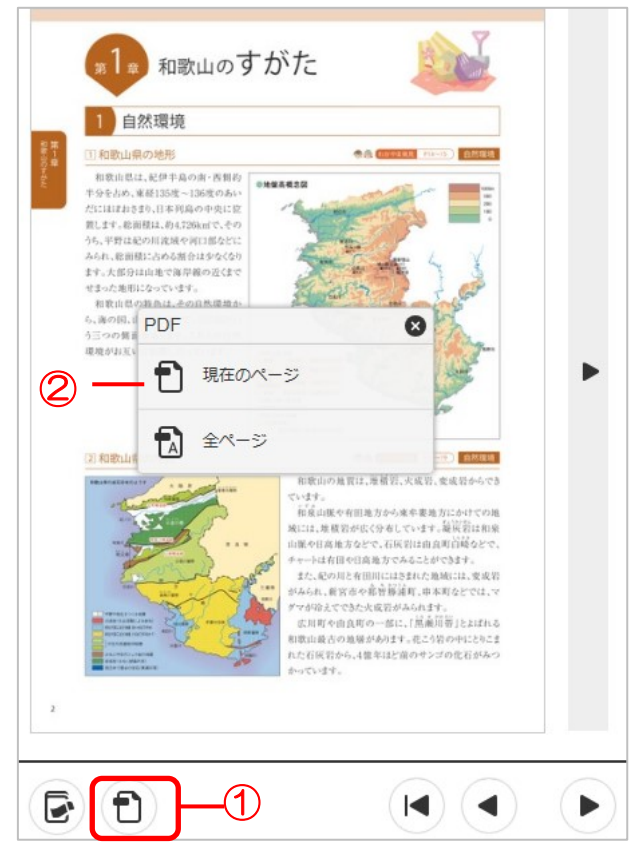

## ●ふせんを貼る

① [ふせん] ボタンを押すと、
 「ふせんパレット」が表示されます。

②ふせんの色を選択し、ふせんを貼りたい場所を押すと、 ふせんが貼りつきます。また、 ふせんにはテキストを入力できます。

③ふせん機能を終了する際 は、パレットの**Øボタン**を押 してください。

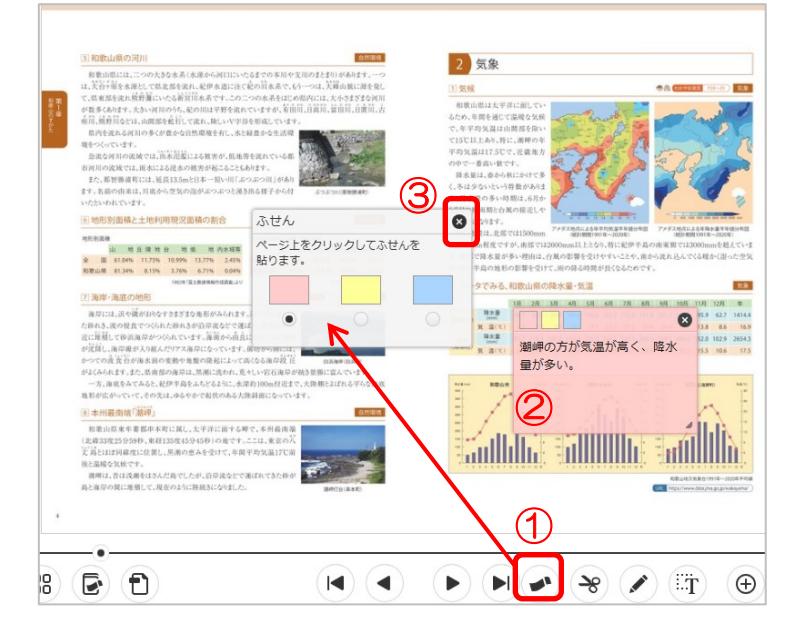

【補足】

貼ったふせんの上部にカーソルを合わせ動かす
 と、ふせんの位置を移動させることができます。

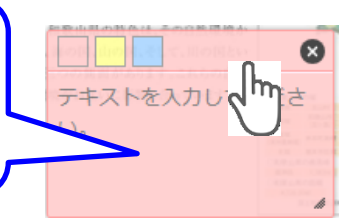

## ●ふせん一覧(貼り付けたふせんを見る)

① [ふせん一覧] ボタンを押すと、 ブックに貼りつけたふせんの一覧 が表示されます。

②表示された各ふせんを押すと、ふせんを貼りつけたページに移動します。

③ふせん一覧を閉じる際は、Øボ タンを押してください。

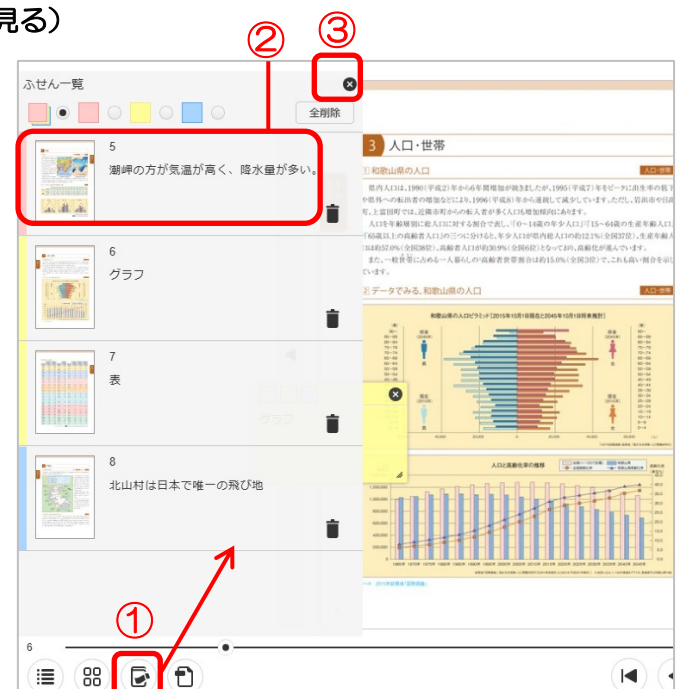

【補足】

ふせんを削除する際は、各ふせんの①⊗ボタンを押す、または、ふせん一覧画面で、
 ②削除アイコン(ゴミ箱マーク)を押してください。

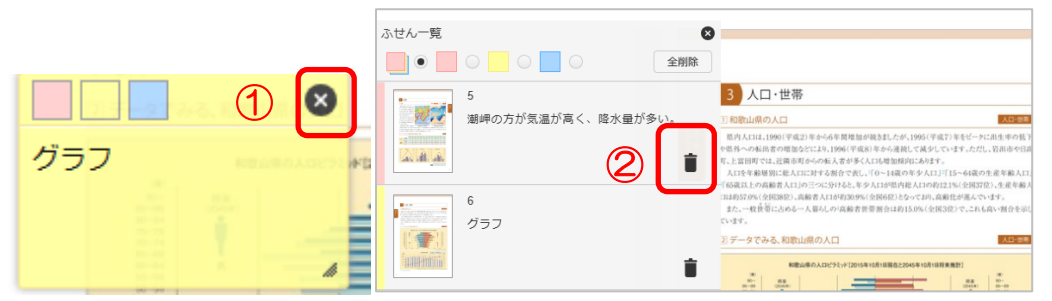

【注意】

- **画面を拡大した状態でふせん機能(ふせんを貼ること)は使用できません。**(ボタンが グレーになり、「ふせん」ボタンが押せなくなります。)
- ・ 既に貼り付けたふせんは、画面を拡大しても変わりません。

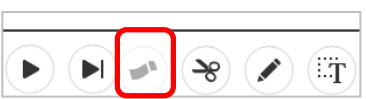

## ●画像を切り抜く

① **[切り抜き] ボタン**を押す と、画面にグレーのフィルタ がかかります。

 グレーのフィルタ部分 (ページ上)にカーソルを合 わせると、十字のカーソルに なります。

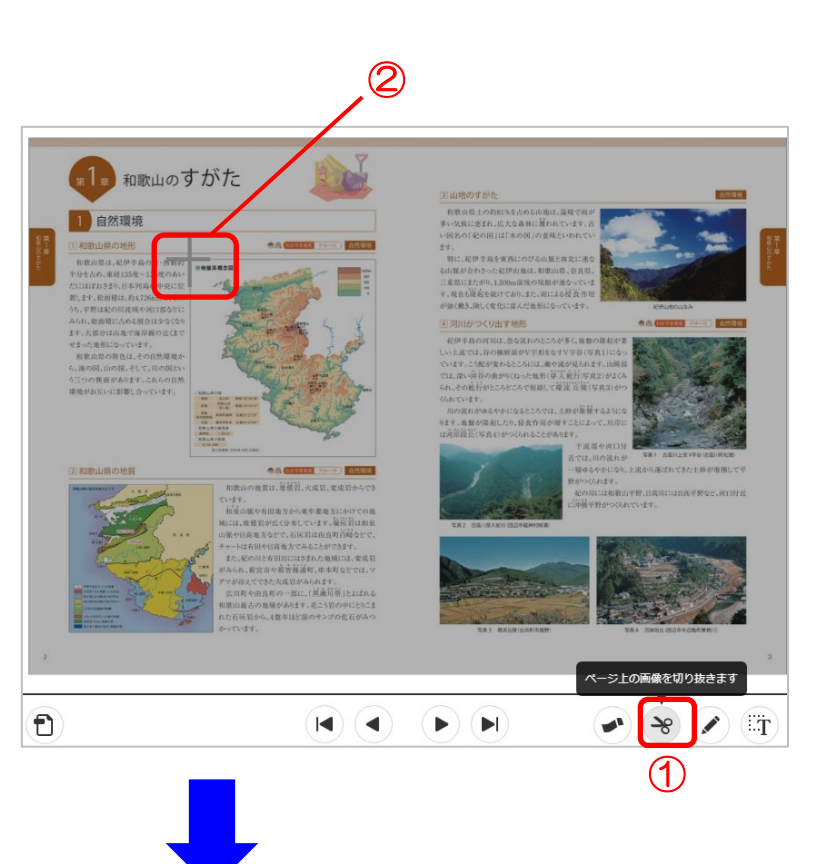

③ 切り抜きたい画像の範囲 を、十字のカーソルで囲むと、 囲んだ範囲が点線で表示さ れ、「選択した範囲を切り抜き ます。」メッセージが表示され ます。

④ [はい] ボタンを押すと、
 切り抜かれた画像は、お使い
 の PC やタブレットに「.jpg
 ファイル」でダウンロードされます。

⑤ もう一度 [切り抜き] ボタ ンを押すと、画像の切り抜き 機能が解除されます。(グレー のフィルタがなくなります。)

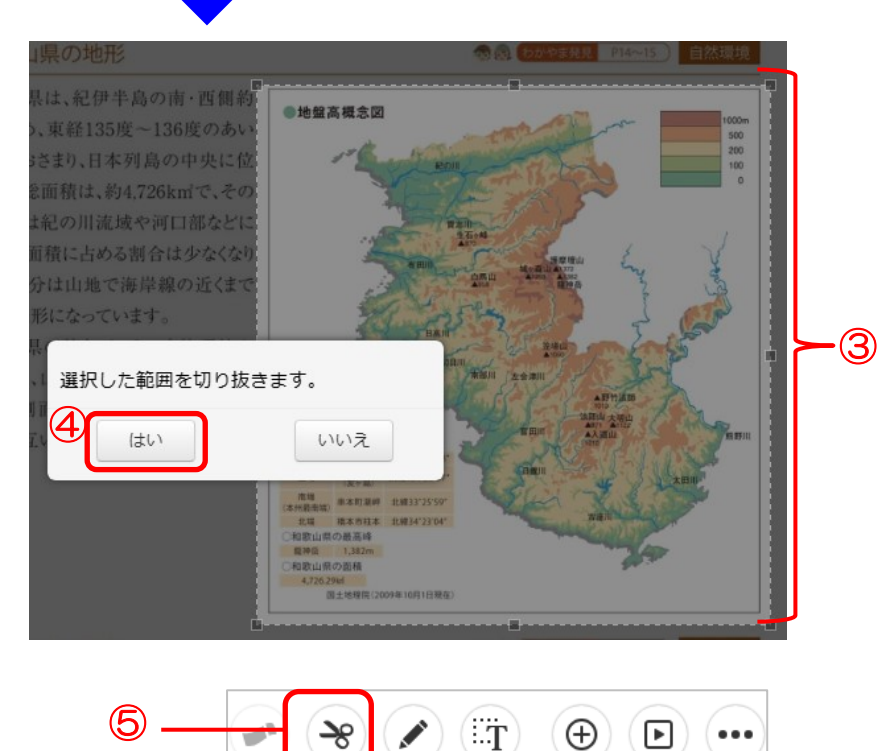

#### ▲目次に戻る

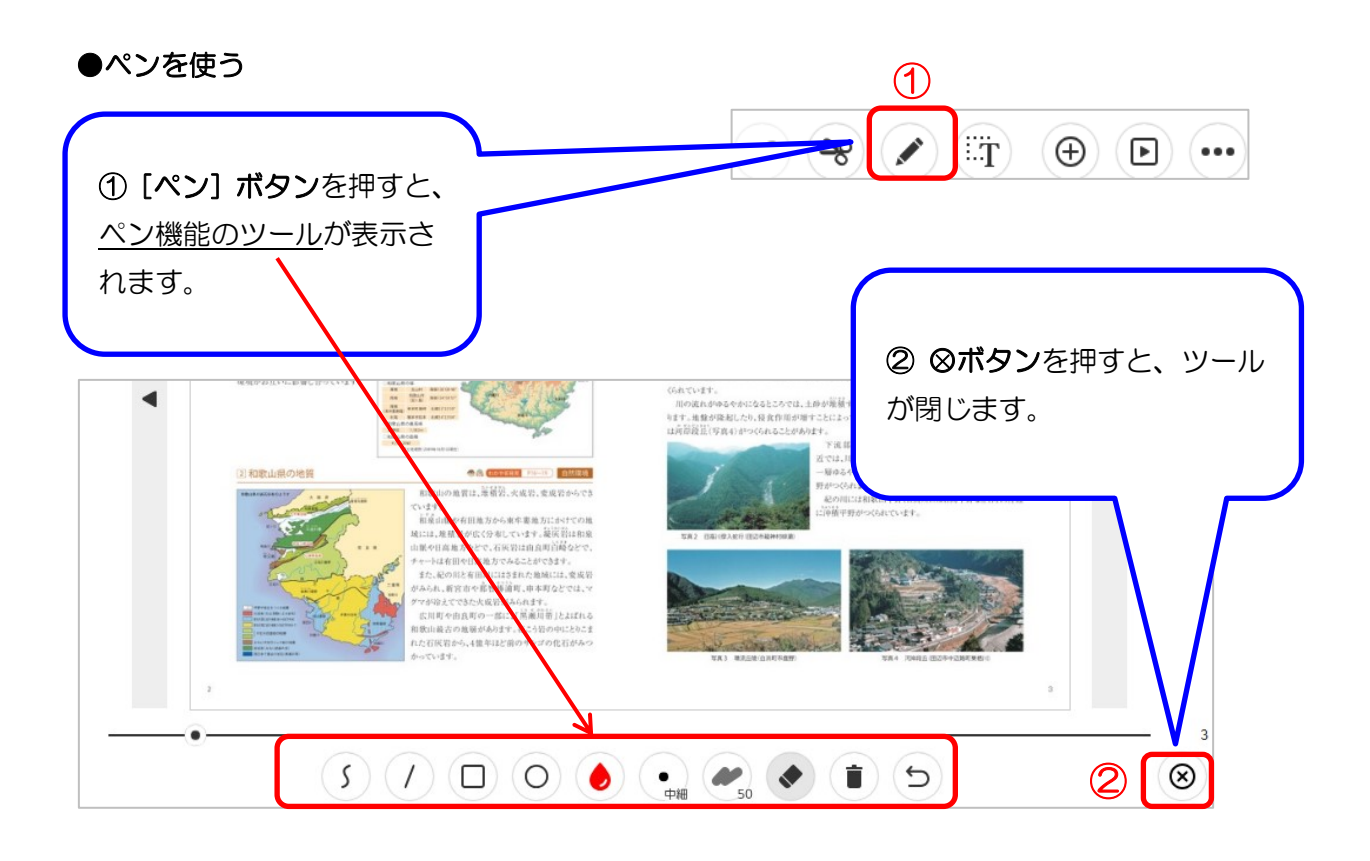

・ペン機能:ツールの説明

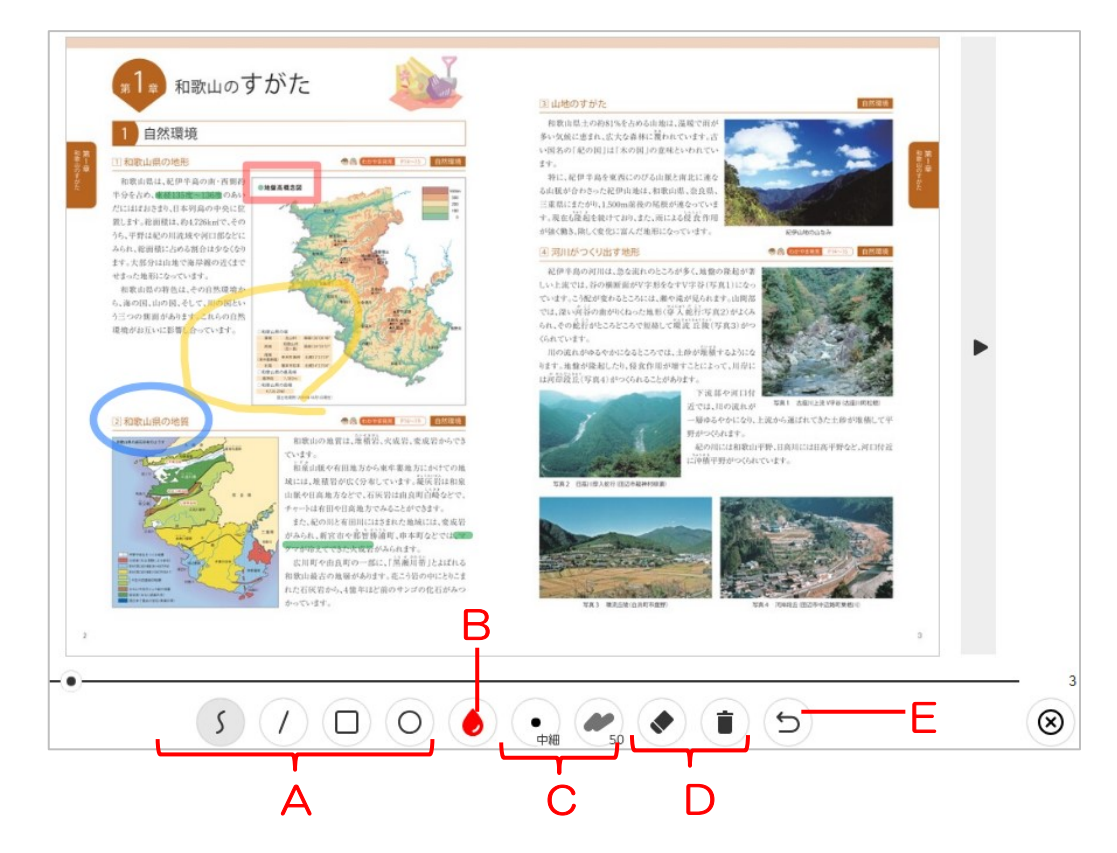

#### A:曲線•直線•四角形•楕円

- ・ 曲線、直線、四角形、楕円形を選んで書けます。
- PC の場合、「Shift キー」を押しながら書くと、 90°や 180°の直線、正方形、 正円が書けます。

## B: 色の選択

・ ・ ・ ・ マークを押すと、カラーパレットが表示され、赤、黄、緑、青、水色、白、黒の7色からペンの色を選択できます。

## C:ペンのサイズ・色の透明度

・ ペンのサイズや色の透明度は、それぞれ5段階から選択できます。

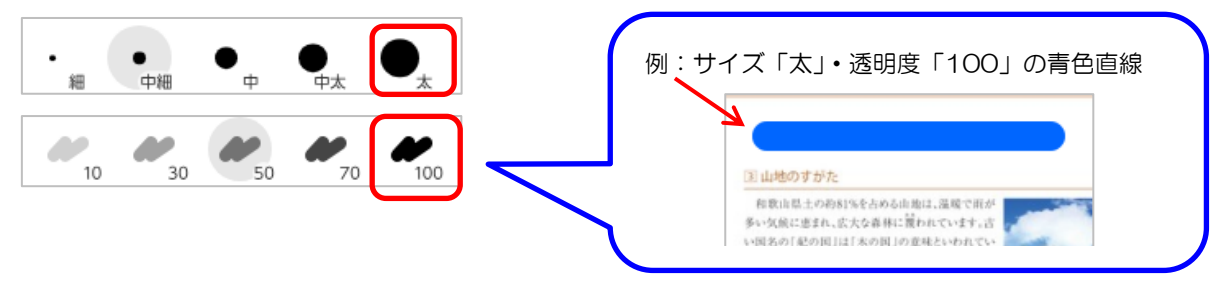

#### D:削除、全削除

- 〔削除〕ボタン(消しゴムのマーク)を押すと、ページ上でカーソルが十字に変わります。描いた線などを囲むと囲んだ範囲の線が削除されます。
- 「全削除」ボタン(ゴミ箱マーク)を押すと、「このページの書き込みを削除します。」というメッセージが表示されます。[はい]ボタンを押すと、描いた線がすべて削除されます。

| この<br>よろ | Dページの書き込<br>3しいですか? | 込みを削除します。 |
|----------|---------------------|-----------|
|          | (th)                | いいえ       |

E:取消し

(5) 直前の操作を取り消すことができます。(例:全削除した後に、[取消し] ボタン を押すと、全削除した線が元に戻ります。) ●テキストのコピー

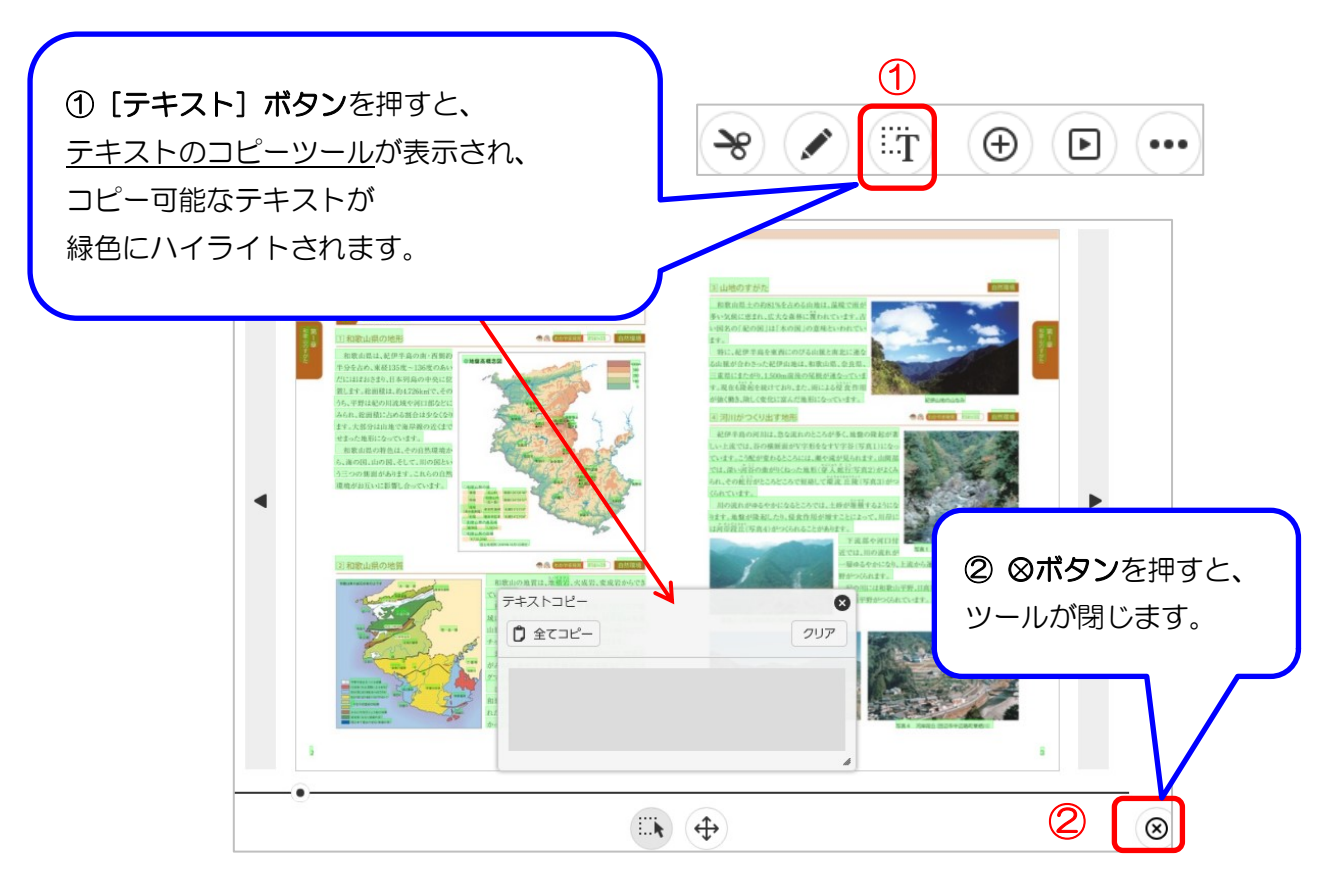

【補足】

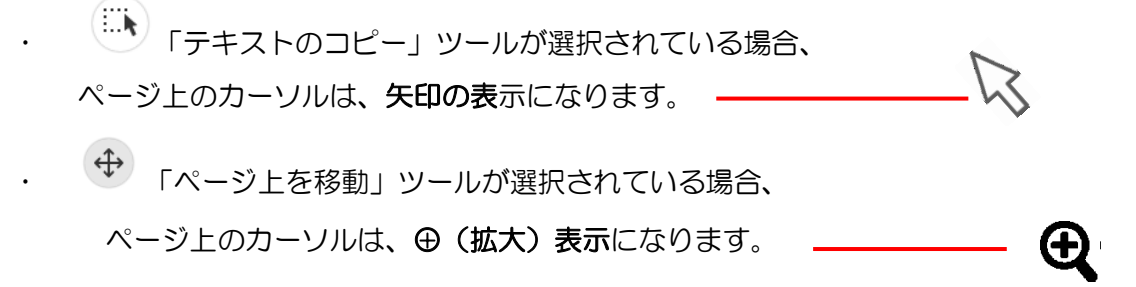

## ▲目次に戻る

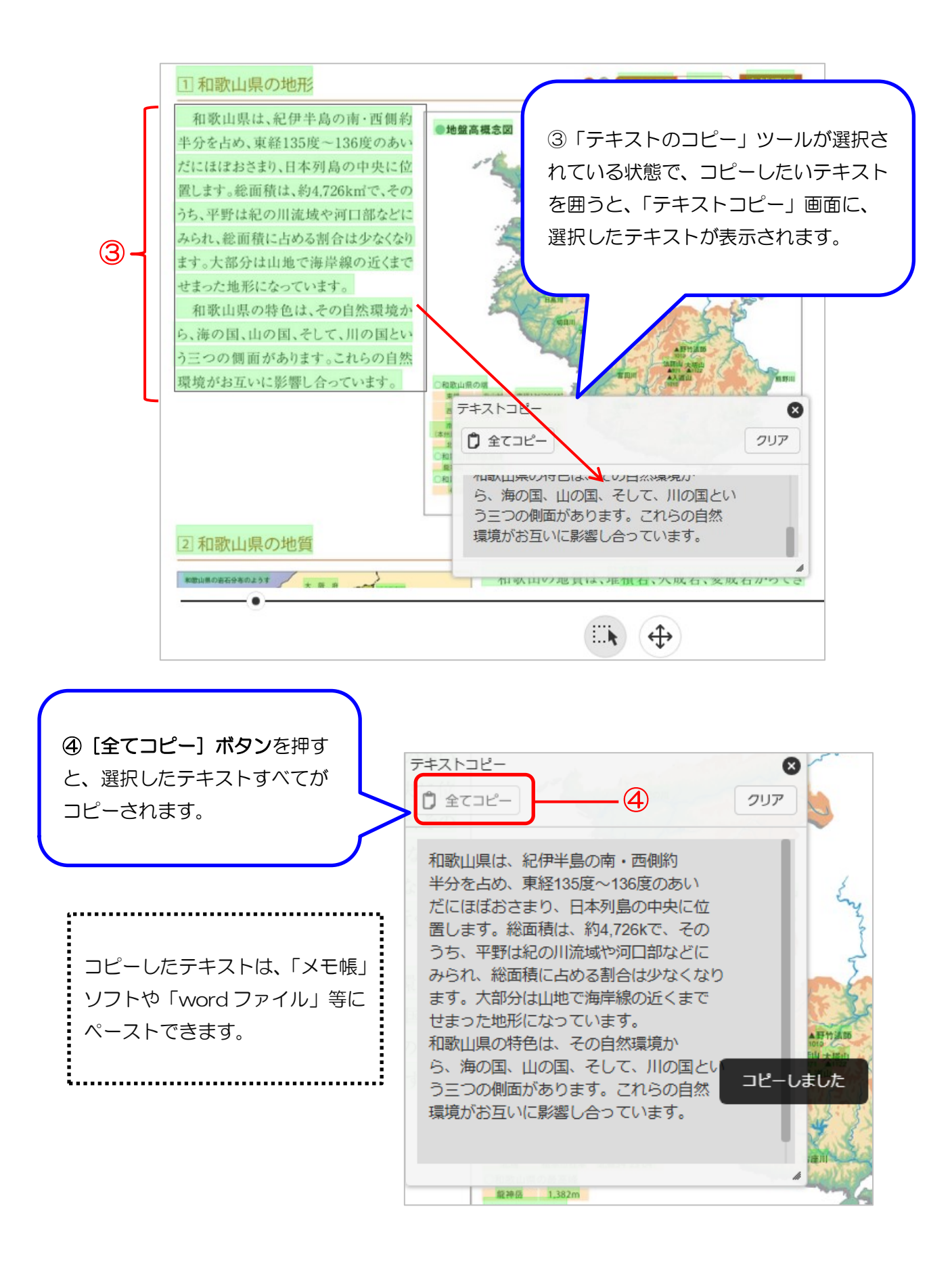

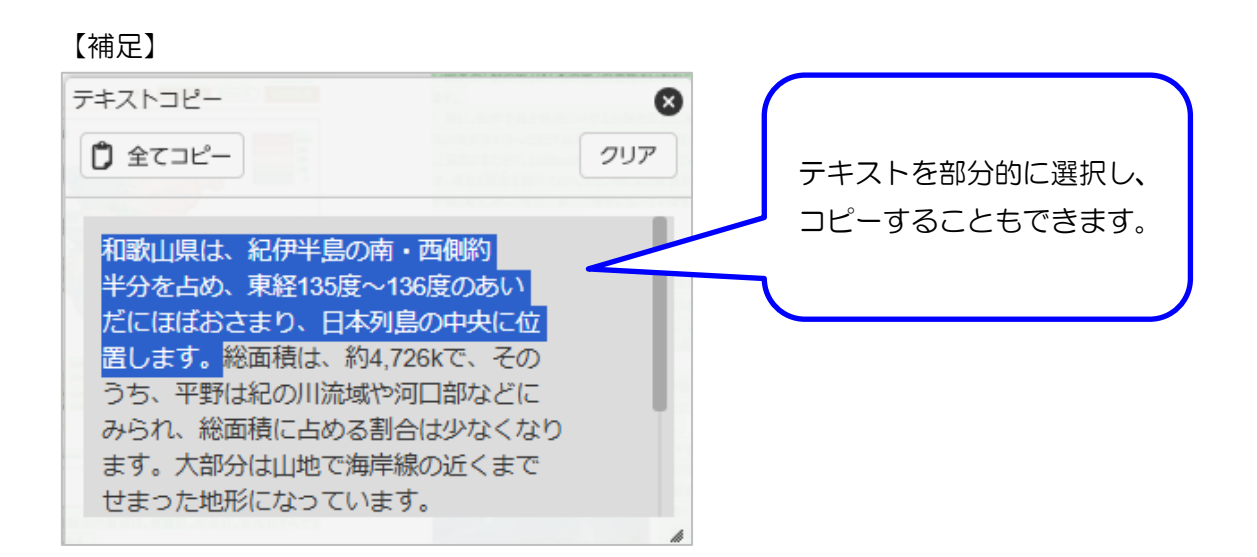

- [クリア] ボタンを押すと、選択したテキストが
   「テキストコピー」画面から削除されます。
- 「テキストコピー」画面の<u>右下を引っ張る</u>と 画面サイズを伸縮できます。
- 「テキストコピー」画面の上部にカーソルを 合わせて動かすと、画面の位置を移動できます。 (カーソルが指マークになります。)

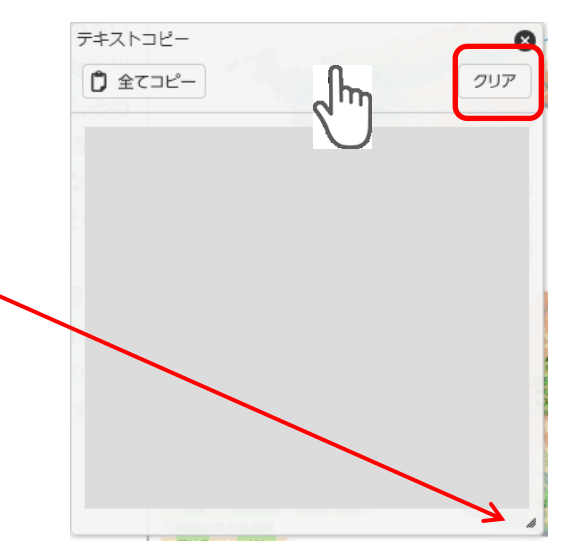

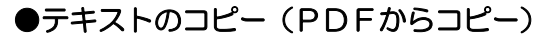

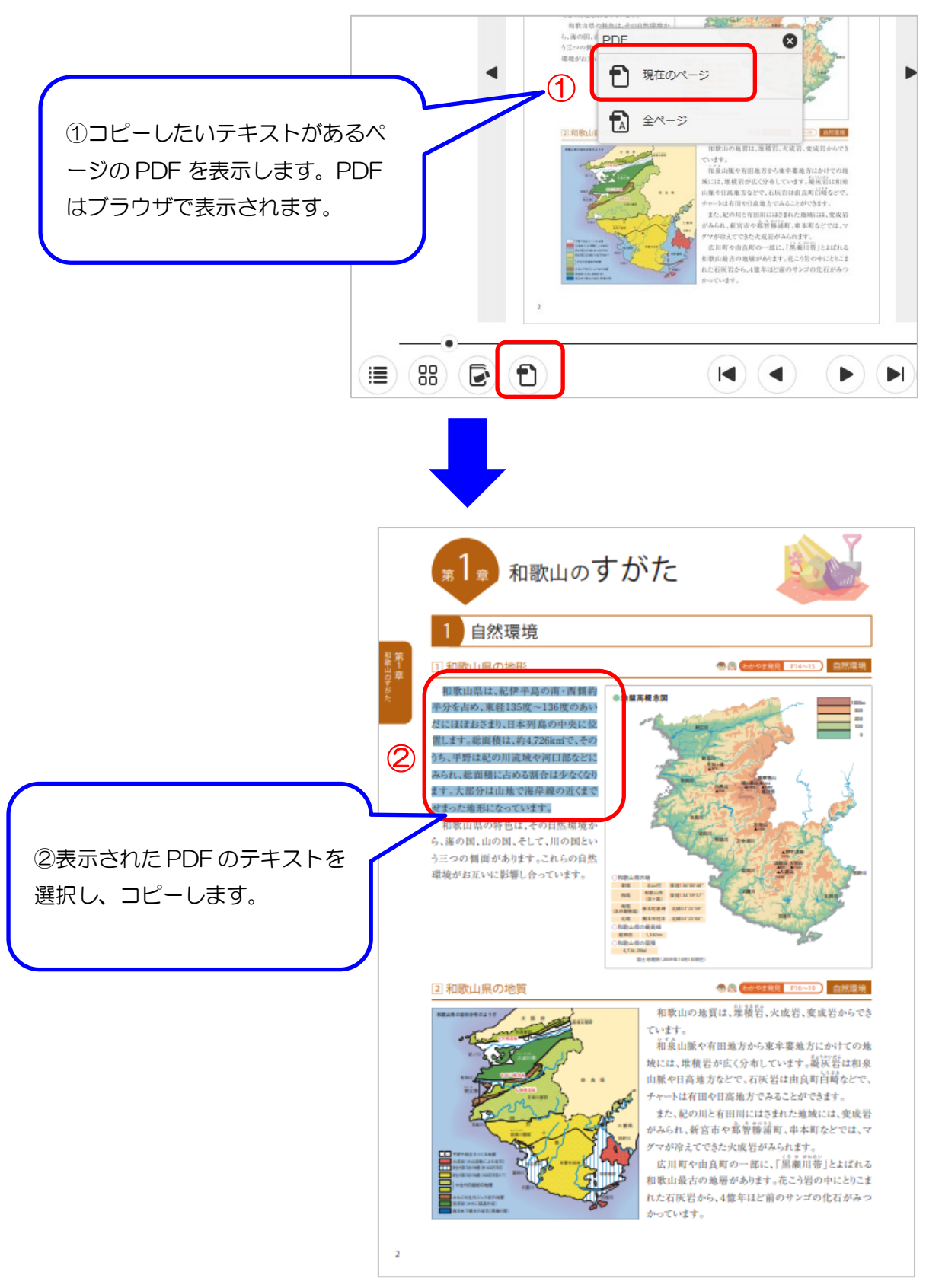

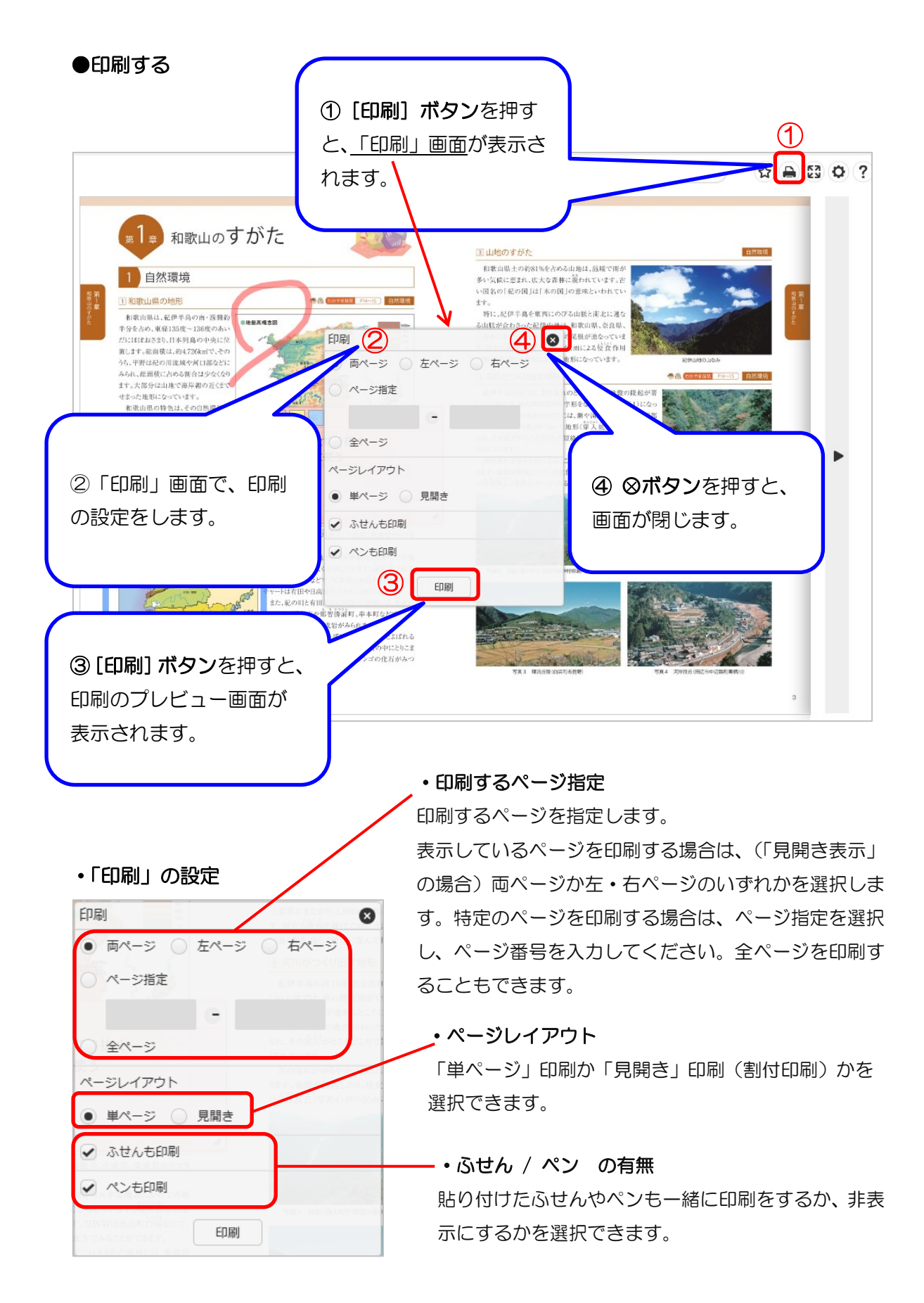

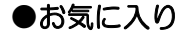

よく見るページを「お気に入り」として登録できます。(ブックマーク機能)

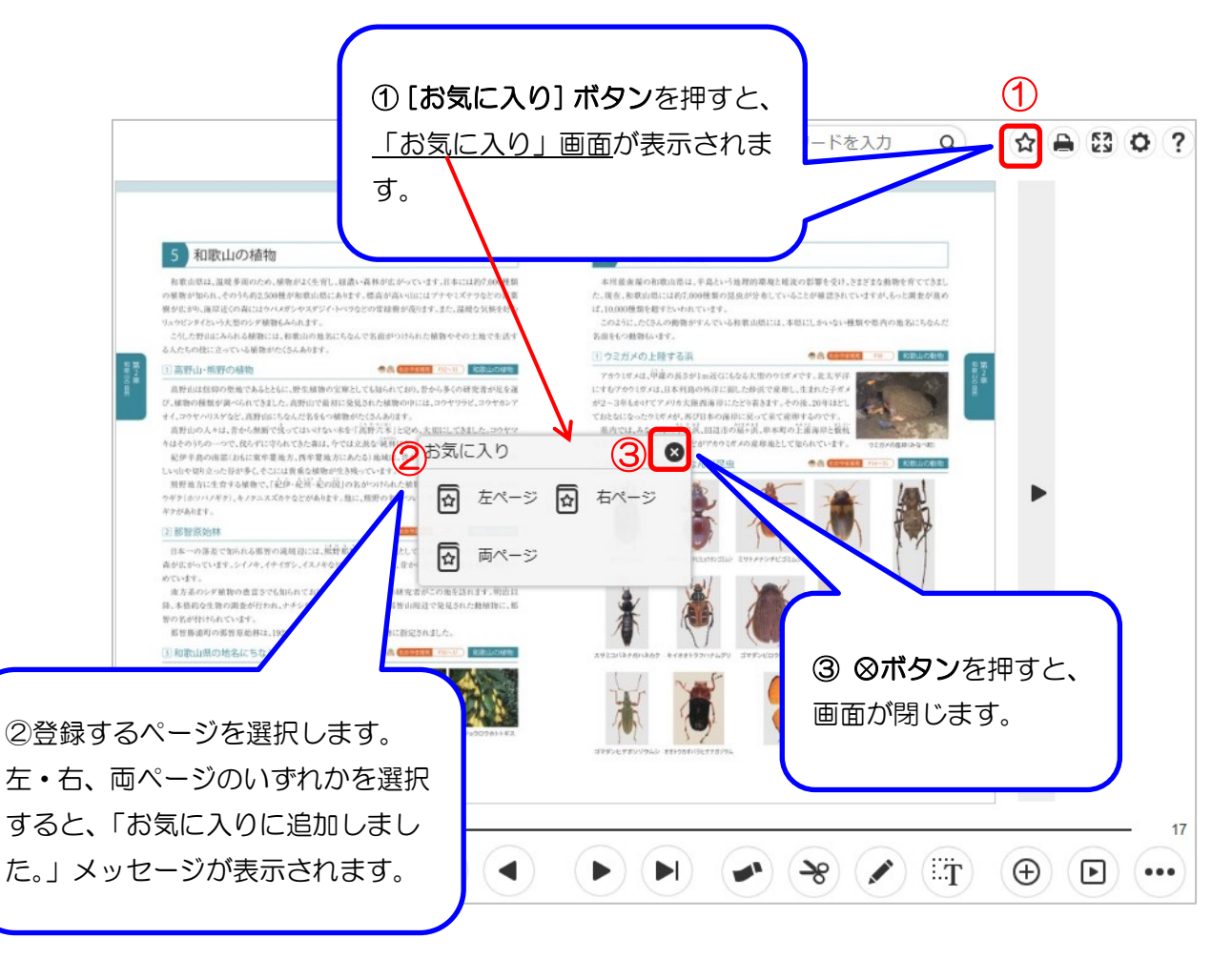

・登録した「お気に入り」の一覧を見る

[その他](…)ボタンを押すと、 A [お気に入りの一覧] と B [閲覧したブックの履歴] ボタンが 表示されます。

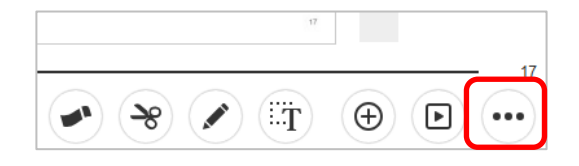

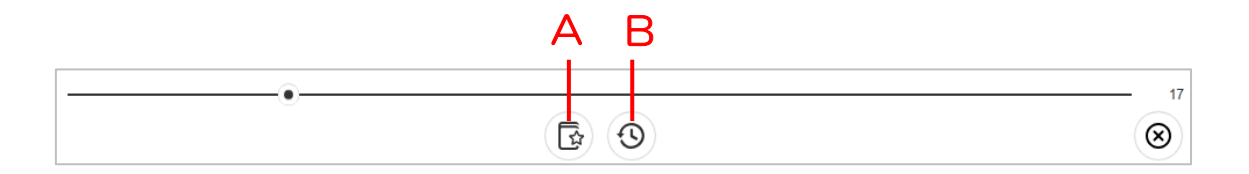

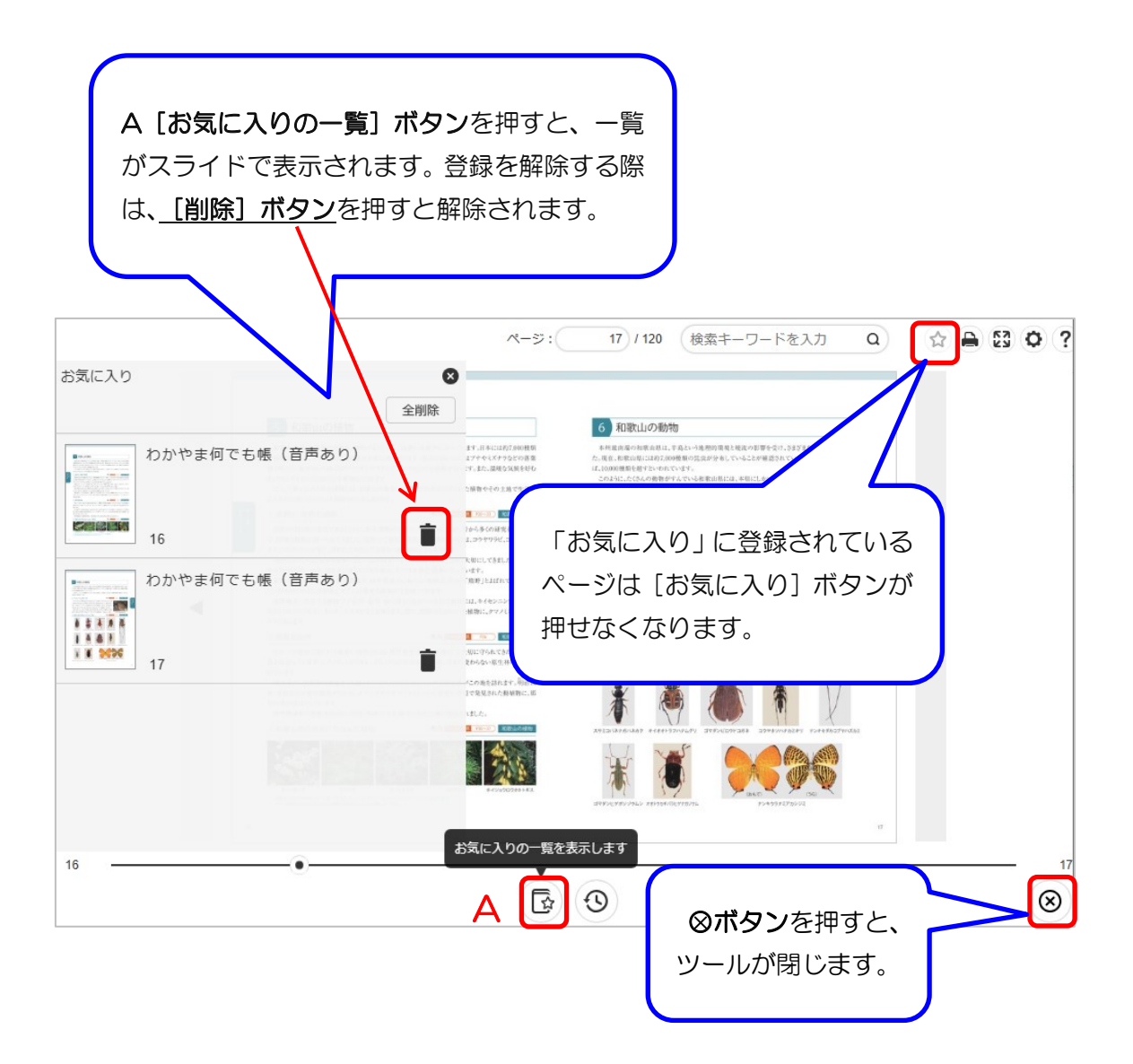

【補足】

.

B 閲覧履歴は、ドメイン単位で保存され、表示したブックと同一のドメインで公開された他のブックにアクセスした場合に履歴が表示されるようになります。

#### ●全画面表示

PC を使用の場合、画面をフルスクリーンで表示することができます。

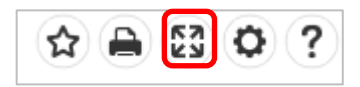

# ●オプション(表示設定の変更)

[オプション] ボタンを押すと、オプションメニューが表示されます。 オプションメニューの選択で、デジタルブックの表示設定が変更できます。

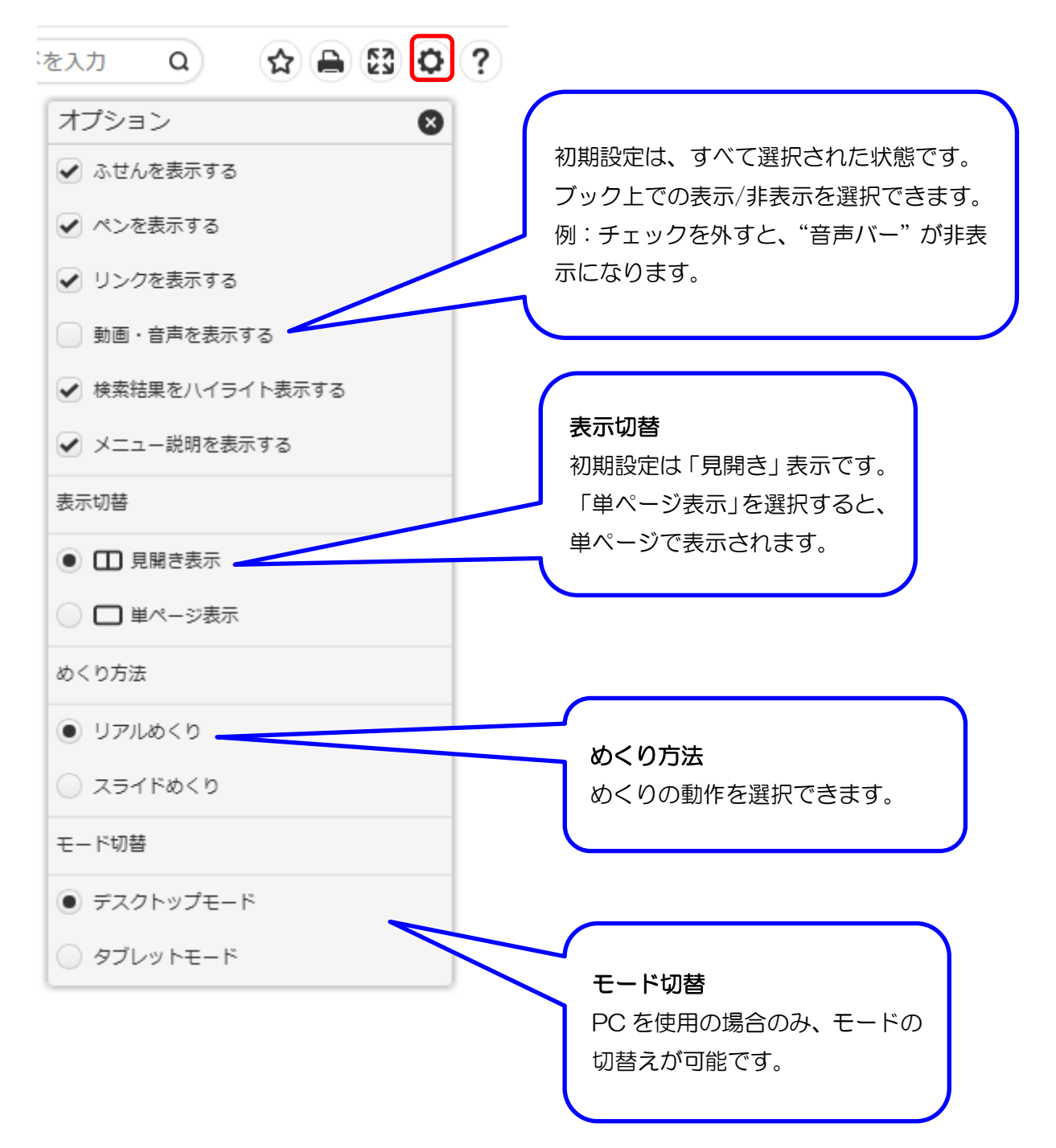

☆ **A** 🕄 Ø

# ●ヘルプ

[ヘルプ] ボタンを押すと、メニューの説明等が 表示されます。

| ヘルプ                                                                                                    |                                                  |                                                                             |  |  |
|----------------------------------------------------------------------------------------------------|--------------------------------------------------|-----------------------------------------------------------------------------|--|--|
| 操作方法                                                                                                    | のめくり方                                            |                                                                             |  |  |
| スライダーまたはボタンでページをめくるか、ページの端をドラッグしてページをめくります。                                                                                                    |                                                  |                                                                             |  |  |
| 検索キーワードを入力                                                                                                    |                                                  |                                                                             |  |  |
| ページ: 9999 ページ<br>ページ                                                                                                    | <mark>移動</mark><br>番号を入力し、Enterキーを押すと該当ページに移動します | Γ.                                                                          |  |  |
| 基本メニュー                                                                                                    |                                                  |                                                                             |  |  |
| <b>目次</b><br>■ 目次を表示します。                                                                                                    | 00 ページー覧<br>00 ページ画像の一覧を表示します。                   | <ul> <li></li></ul>                                                         |  |  |
| PDF<br>PDFを表示します。                                                                                                    | ♪ みせん<br>ふせんパレットを表示し、ふせんを貼る<br>事ができます。           | ♀ 切り抜き<br>ページ上をドラッグして任意の範囲を切<br>り抜く事ができます。                                  |  |  |
| ペン<br>ページ上に線画や図形が書けます。                                                                                                    | テキストコピー<br>…丁 テキストを選択してコピーする事ができ<br>ます。          | む     む     む     む     ま     示     されている     範囲の 中央を 中心にペー     ジを 拡大表示します。 |  |  |
| 谷小     表示されている範囲の中央を中心にページを縮小表示します。     お     ジを縮いする     マック     マック     ア     マック     マック     ア     マッ     マック     マック     マック     マッ | <b>自動めくり</b><br>● 自動的にページをめくります。                 | たまである<br>お気に入り<br>登録されたお気に入りページを一覧で表<br>示します。                               |  |  |
| ブック閲覧履歴<br>同一サイト内で閲覧したブックの履歴を<br>表示します。                                                                                                    | 印刷<br>ページ画像を印刷します。                               | ★プション<br>表示設定の変更ができます。                                                      |  |  |
|                                                                                                    |                                                  | ページの先頭へ 🔺                                                                   |  |  |

# ●デスクトップ / ホーム画面にアイコンを置く

・ 『わかやま何でも帳』ウェブサイトは、デスクトップ / ホーム画面に「アイコン」を 置くことができます。

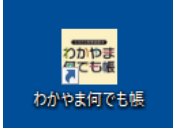

「アイコン」からウェブサイトにアクセスすると、「アプリ」のような画面で表示する
 ことができます。

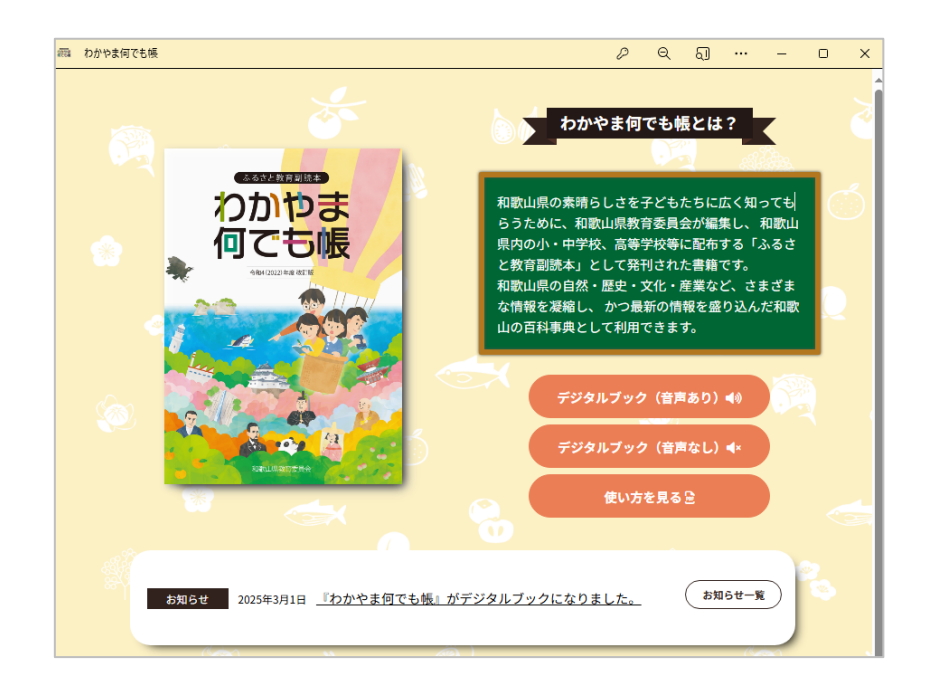

『わかやま何でも帳』ウェブサイト(<u>https://furusato.wakayama-c.ed.jp/</u>)に アクセスします。

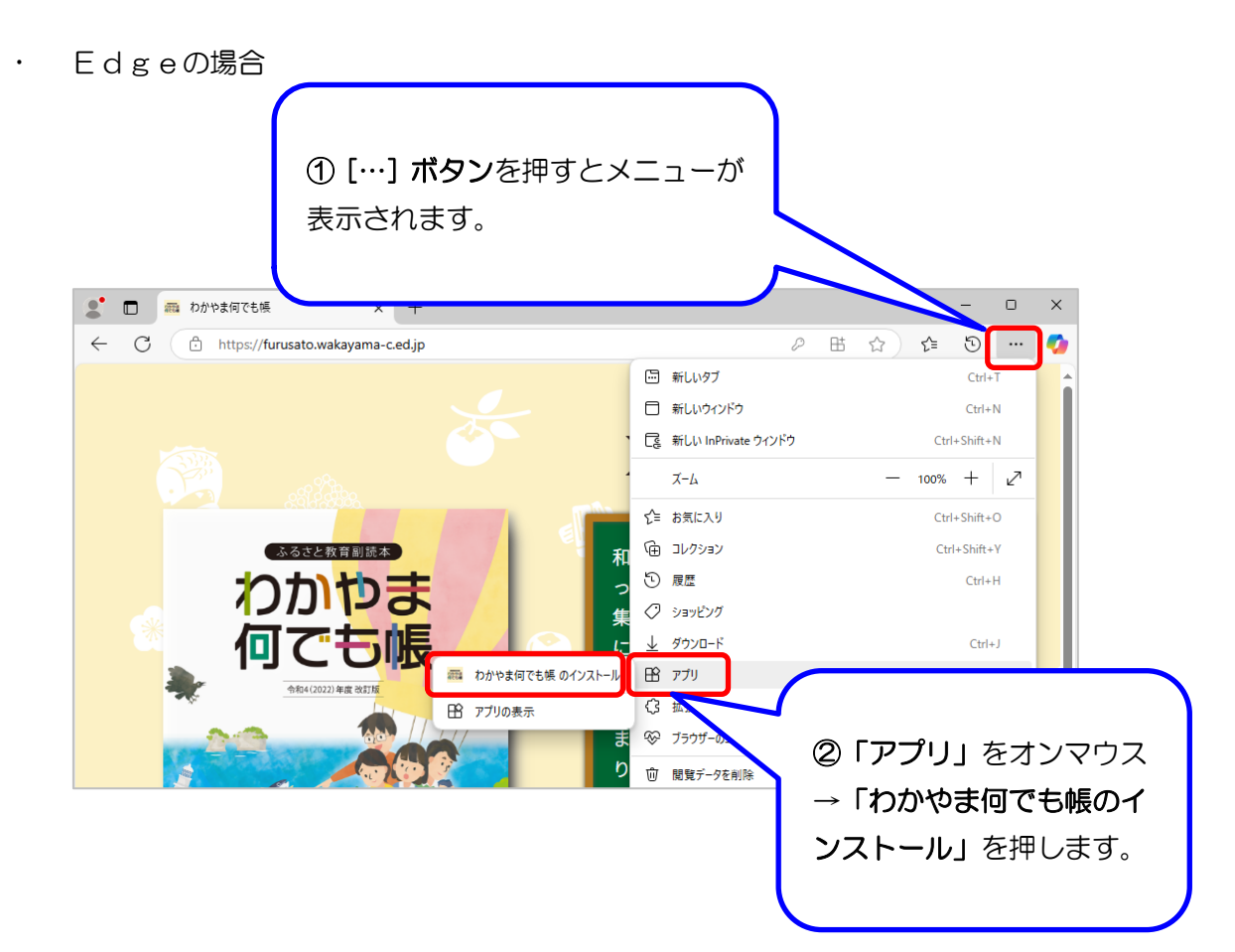

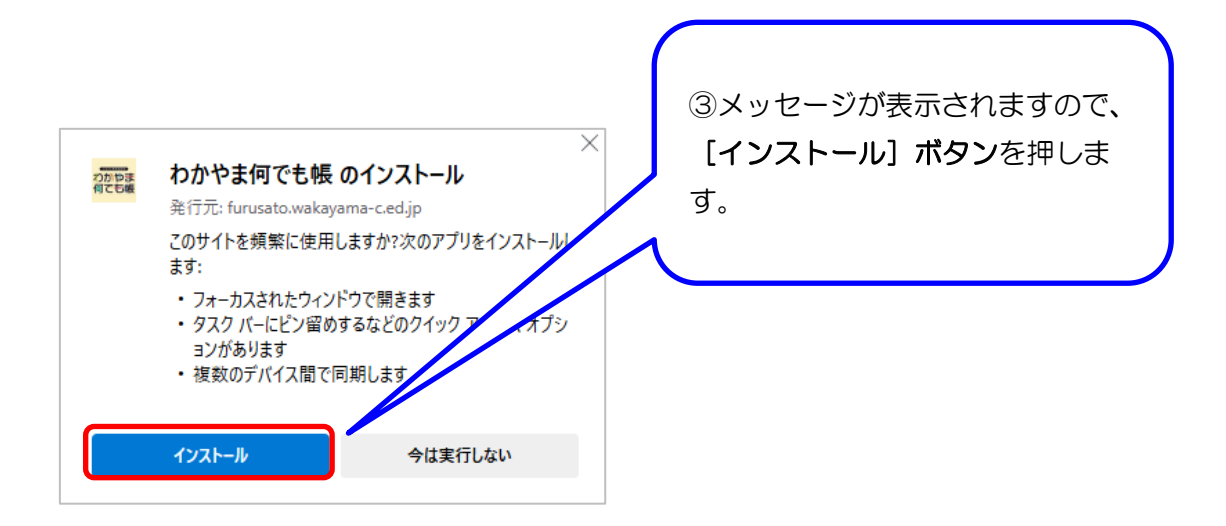

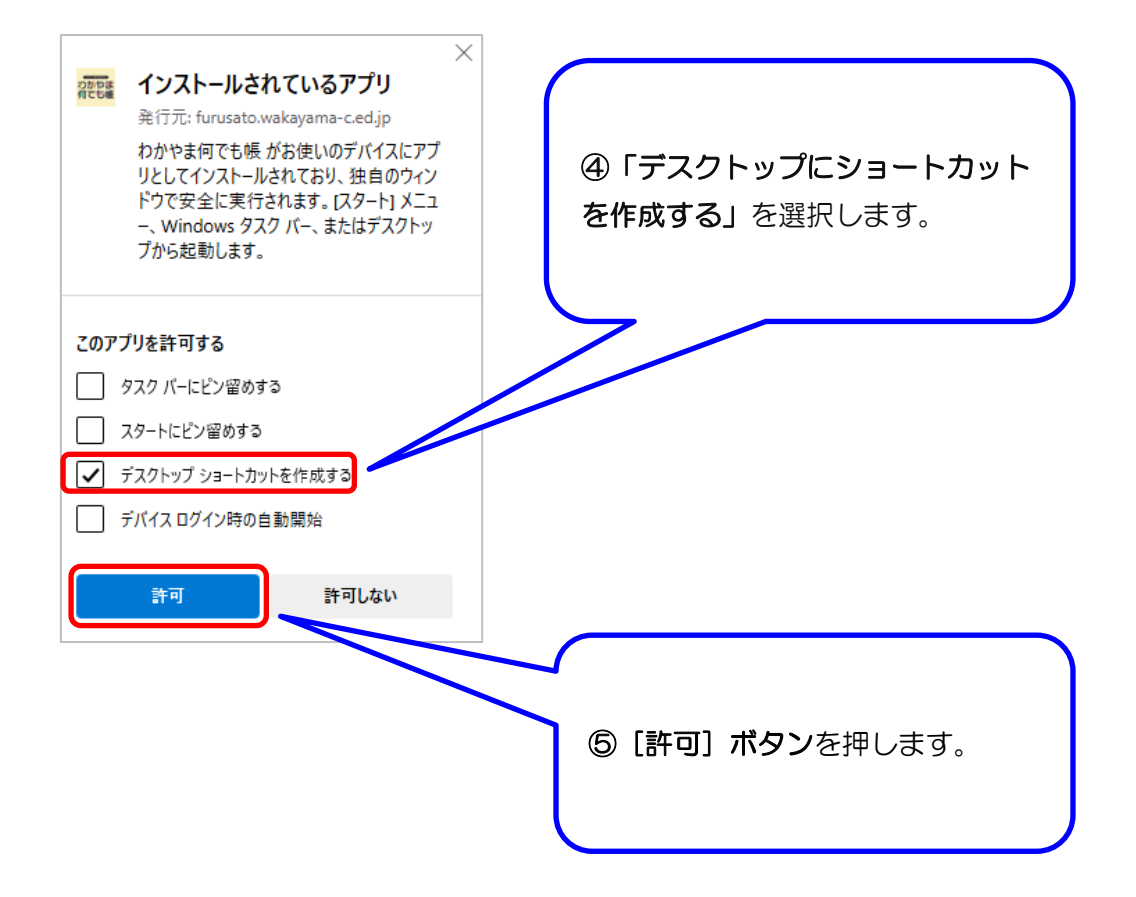

### Chromeの場合

•

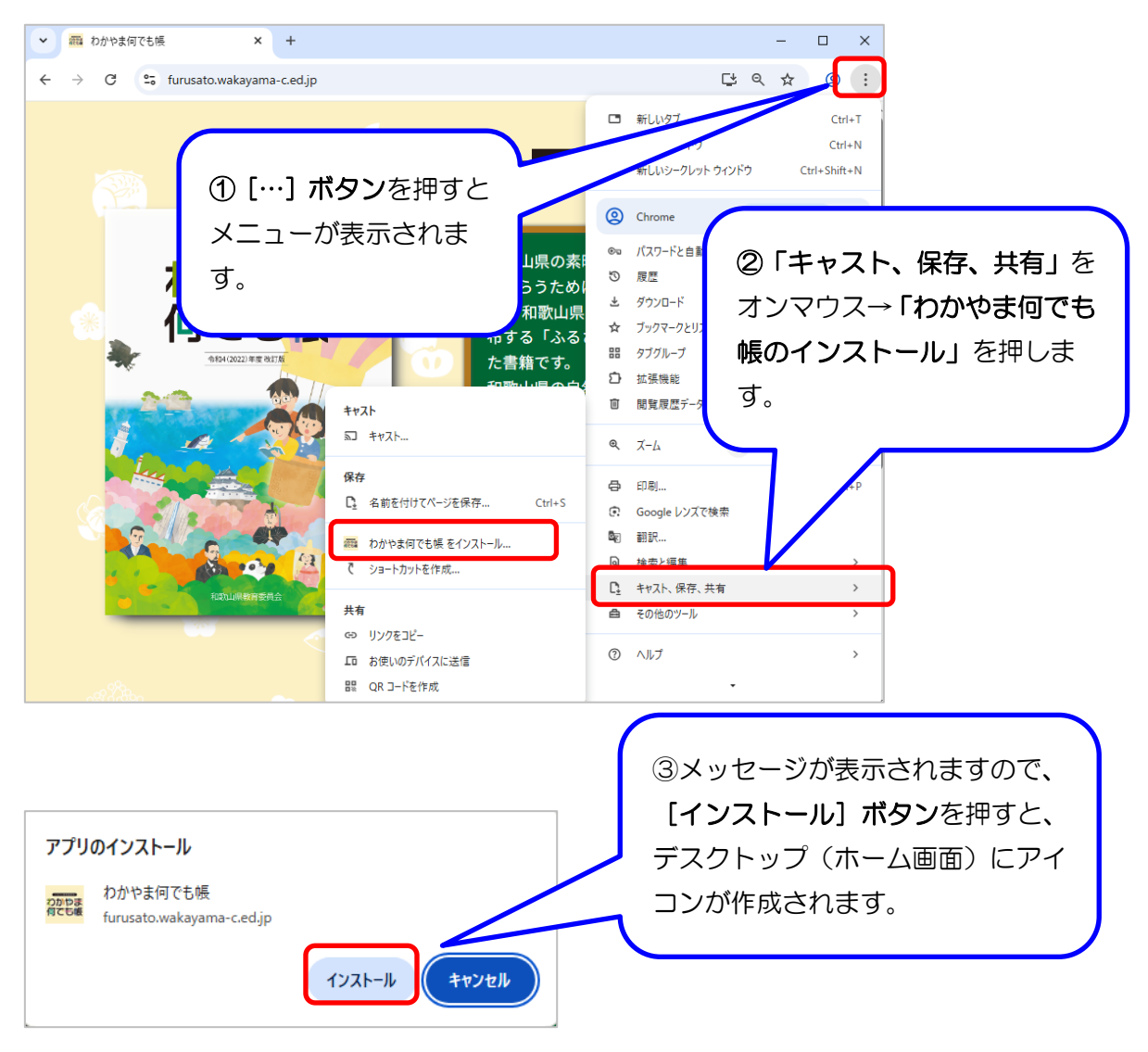

## 【補足】

.

「…タスクバーにピン留めしますか?」メッセージが表示された場合は、[いいえ、結 構です] ボタンを押してください。

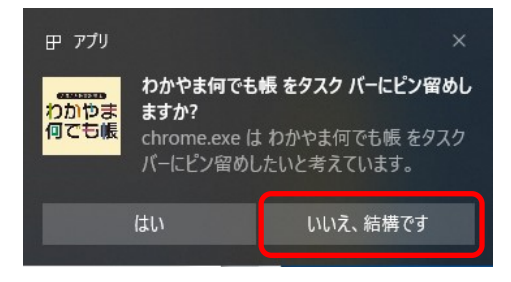

Chrome(iPad)の場合

•

iPad の場合、① [↑] ボタン→② 「ホーム画面に追加」をタップ→③ 「追加」を タップすると、ホーム画面に『わかやま何でも帳』のアイコンが設置されます。

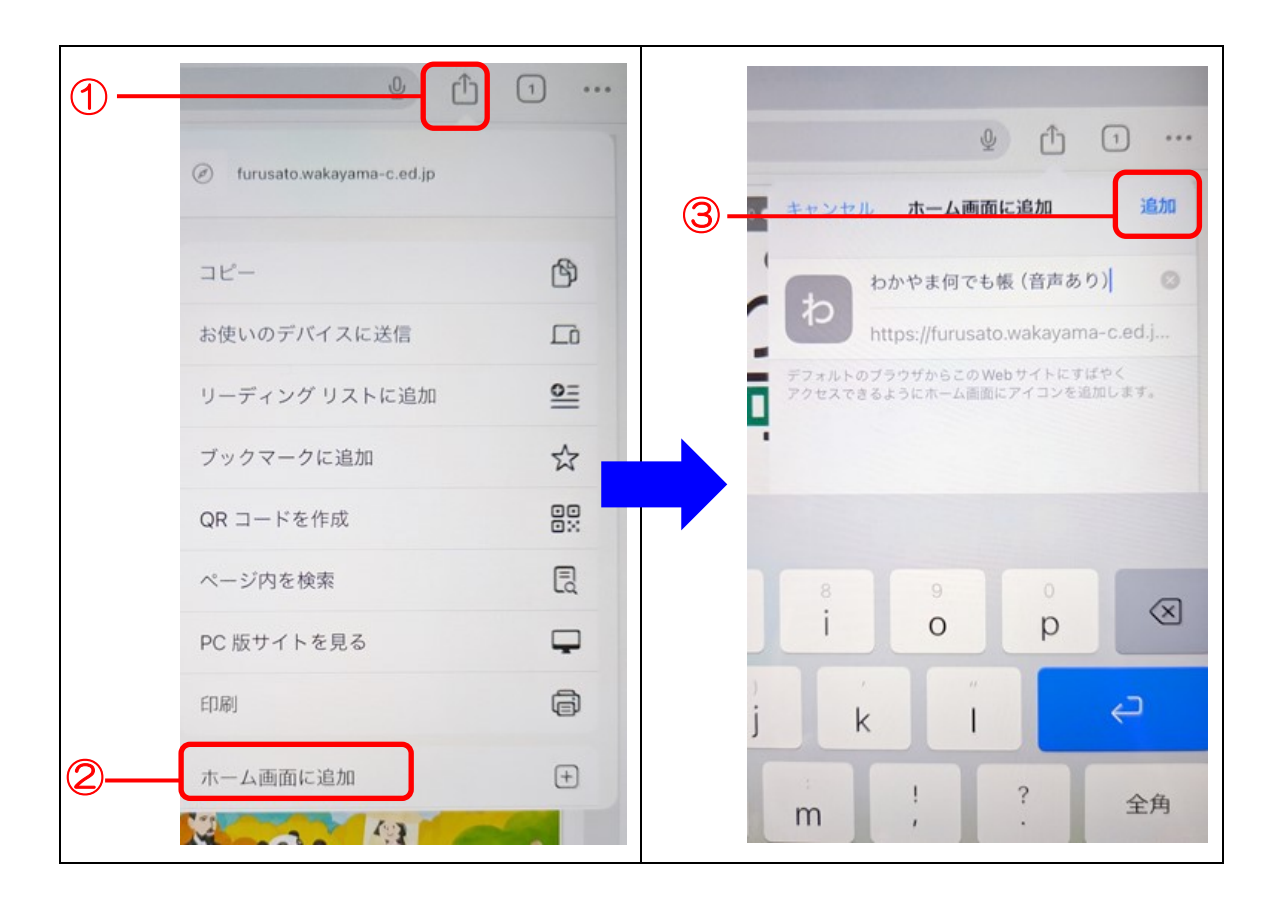